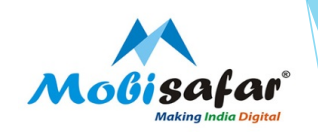

# **UTIITSL- PAN CARD**

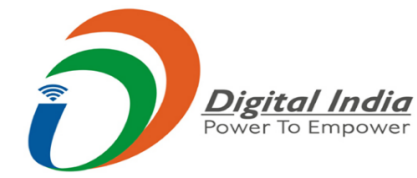

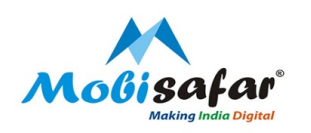

## **Step 1 : Select Services from Menu**

| Channel Partner's     | Partner's Wallet | Services    | Register Com | plaint Reports |  |
|-----------------------|------------------|-------------|--------------|----------------|--|
| Jser LoggedIn Details |                  | MONEY TRAN  | ISFER ►      |                |  |
| UserCode*             |                  | AEPS/MICRO  | ATM ►        |                |  |
| Date*                 |                  | TRAVEL      |              | To Date*       |  |
|                       |                  | CASH COLLEC | TION ►       |                |  |
| View                  |                  | INSURANCE   | •            |                |  |
|                       |                  | PAN CARD    | •            |                |  |
|                       |                  | RECHARGE &  | BILLPAY ►    |                |  |

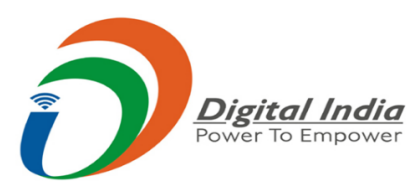

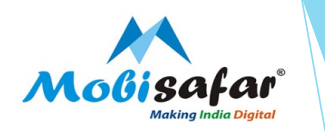

### Step 2 : Select UTTTSL PAN CARD under the tab of Pan Card

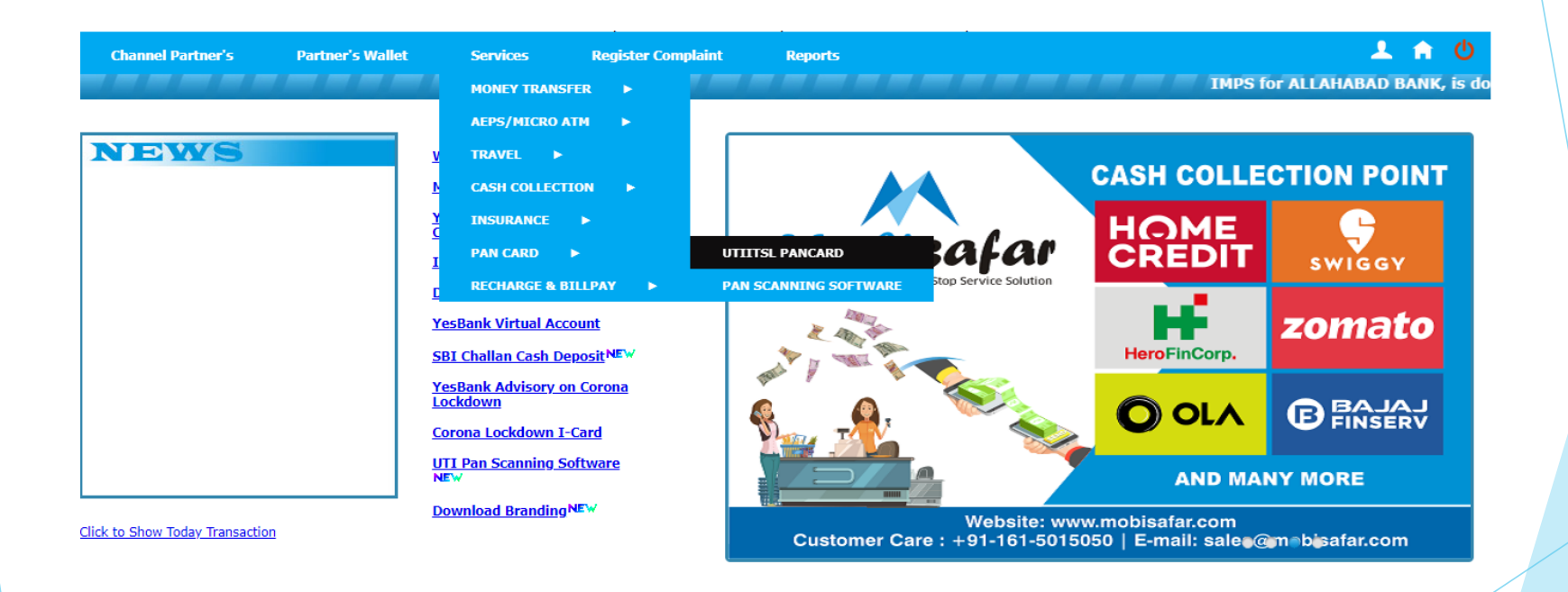

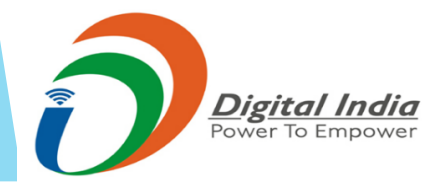

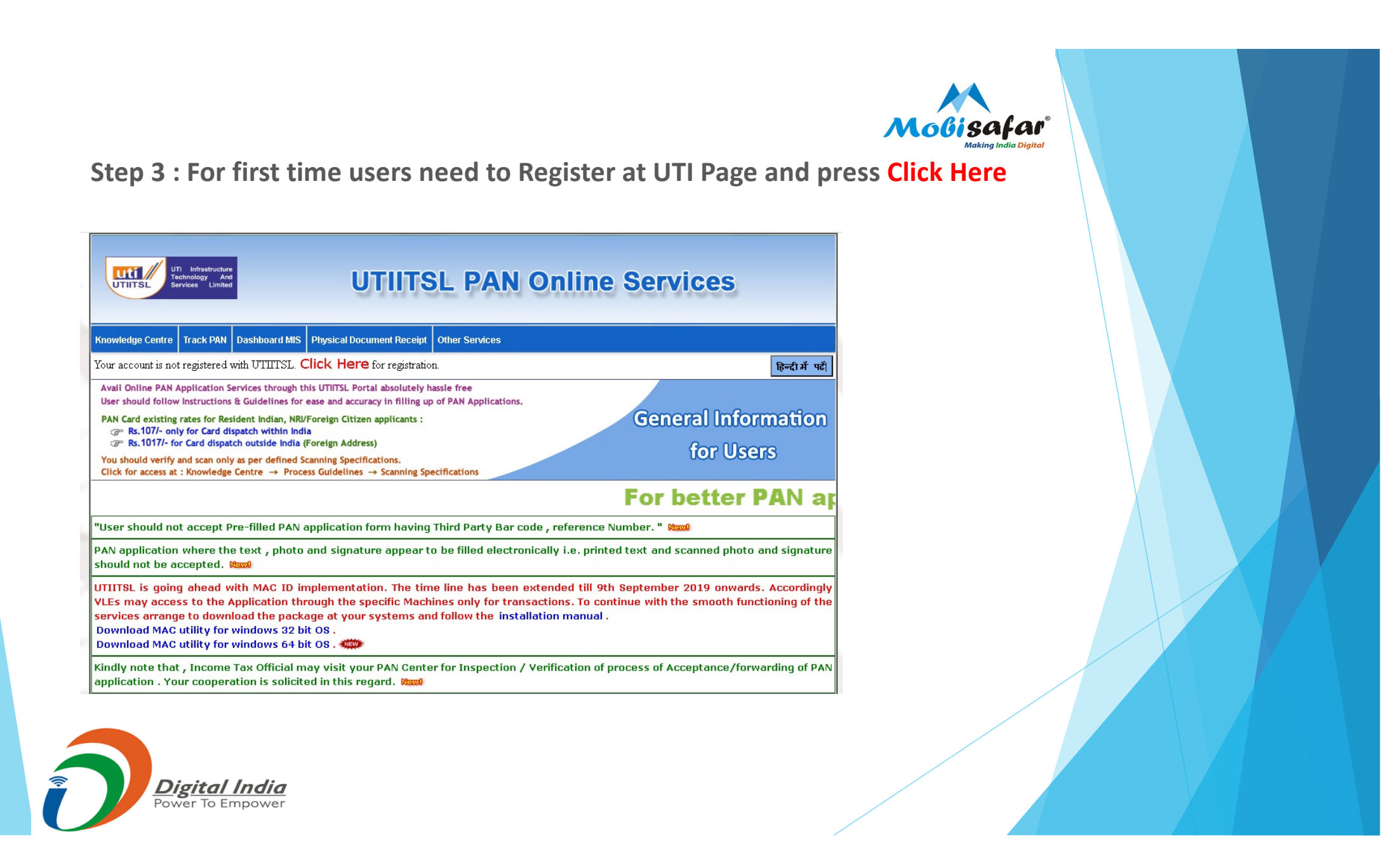

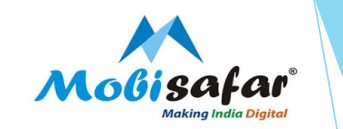

# Step 4 : Accept terms & conditions, Enter details like Name, Address, Contact details and Submit

|                                                                         | Links to other Websites that<br>convenience only. UTIITSL i<br>not necessarily endorse the<br>availability of such linked pa | It have been included on this Portal/Websit<br>s not responsible for the contents or reliable<br>views expressed within them. Moreover U<br>ges at all times. | e are provided for public<br>liity of linked website and does<br>TIITSL cannot guarantee the |
|-------------------------------------------------------------------------|----------------------------------------------------------------------------------------------------|----------------------------------------------------------------------------------------------------|----------------------------------------------------------------------------------------------|
|                                                                         | All information is subject to                                                                                                | change without notice.                                                                                                    | -                                                                                            |
|                                                                         |                                                                                                    |                                                                                                    |                                                                                              |
|                                                                         | C I certify that I have read a                                                                                               | nd agree to the UTUITSL Terms and Condit                                                                                                    | ions.                                                                                        |
|                                                                         |                                                                                                    |                                                                                                    | 1013                                                                                         |
|                                                                         |                                                                                                    |                                                                                                    |                                                                                              |
|                                                                         |                                                                                                    |                                                                                                    |                                                                                              |
|                                                                         |                                                                                                    |                                                                                                    |                                                                                              |
| 'ersonal Deta                                                           | alls                                                                                                    |                                                                                                    |                                                                                              |
|                                                                         |                                                                                                    |                                                                                                    |                                                                                              |
| /le ld                                                                  | MSP22407                                                                                                    |                                                                                                    |                                                                                              |
| /le ld<br>lame                                                          | MSP22407                                                                                                    | Contact P<br>Name                                                                                                    | lerson                                                                                       |
| Ae Id<br>Iame<br>Iddress                                                | MSP22407                                                                                                    | Contact P<br>Name<br>Location                                                                                                    | erson                                                                                        |
| Ae Id<br>Iame<br>Iddress                                                | MSP22407                                                                                                    | Contact P<br>Name<br>Location                                                                                                    |                                                                                              |
| Ae Id<br>Iame<br>Address                                                | MSP22407                                                                                                    | Contact P<br>Name<br>Location<br>Email*                                                                                                    |                                                                                              |
| Ae Id<br>√ame<br>Address<br>City*                                       | MSP22407                                                                                                    | Contact P<br>Name<br>Location<br>Email*<br>Mobile No                                                                                                    | Person                                                                                       |
| fle ld<br>kame<br>Address<br>City*<br>State *                           | MSP22407                                                                                                    | Contact P<br>Name<br>Location<br>Email*<br>Mobile No<br>Phone No                                                                                              | Person                                                                                       |
| vle Id<br>Name<br>Address<br>City*<br>State *<br>District *             | MSP22407                                                                                                    | Contact P<br>Name<br>Location<br>Email*<br>Mobile No<br>Phone No<br>PAN                                                                                       | Person                                                                                       |
| Vield<br>Name<br>Address<br>City*<br>State *<br>District *<br>PIN Code* | MSP22407                                                                                                    | Contact P<br>Name<br>Location<br>Email*<br>Mobile No<br>Phone No<br>PAN                                                                                       | Person                                                                                       |
| Ae Id<br>Name<br>Address<br>City*<br>State *<br>District *<br>PIN Code* | MSP22407                                                                                                    | Contact P<br>Name<br>Location<br>Email*<br>Mobile No<br>Phone No<br>PAN                                                                                       | Person                                                                                       |

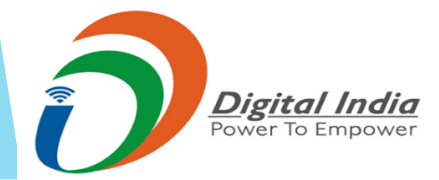

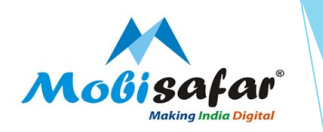

#### Step 5 : Page for PAN application will be opened

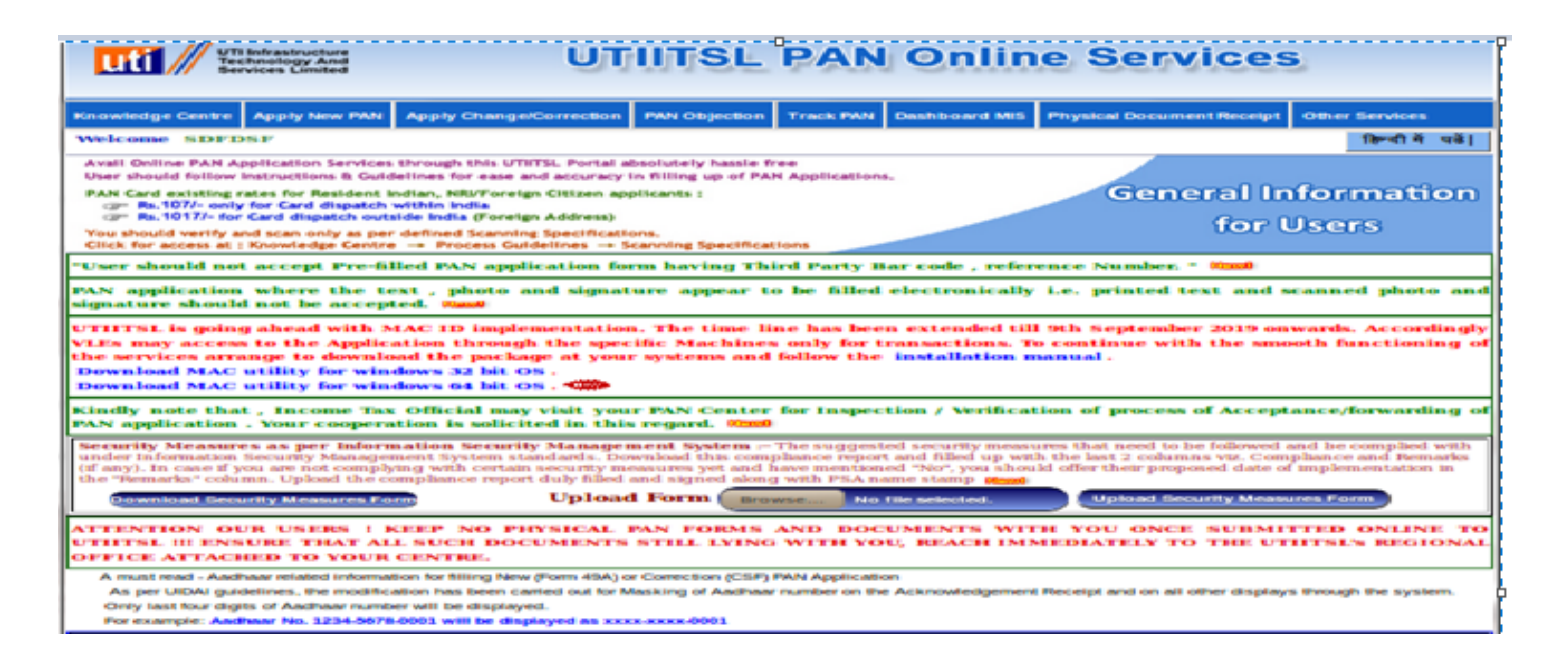

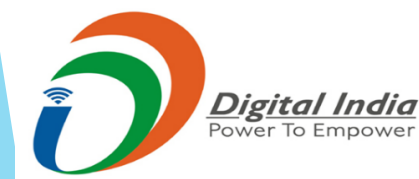

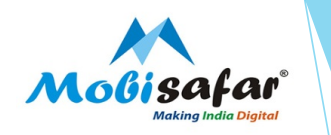

#### Step 6 : Select Application for new PAN under apply now PAN

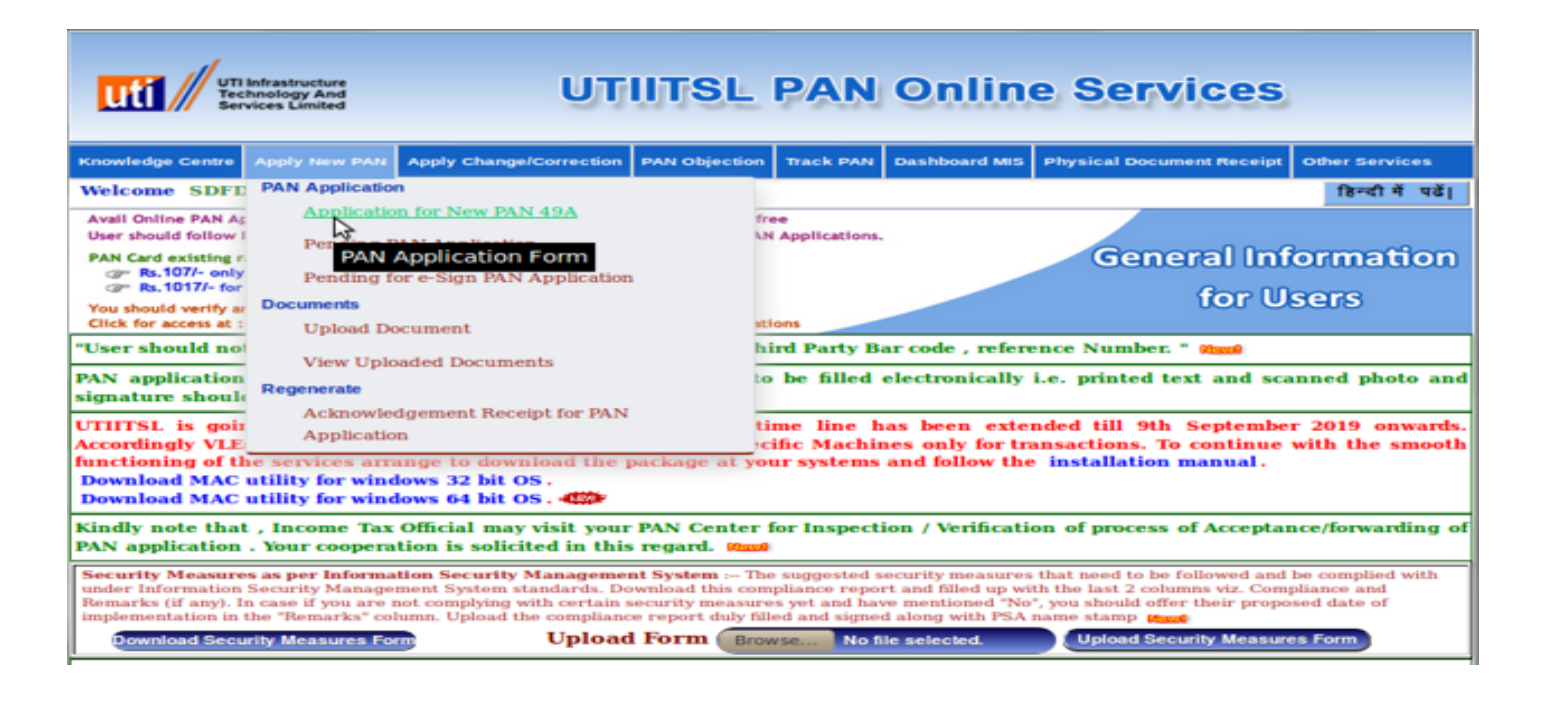

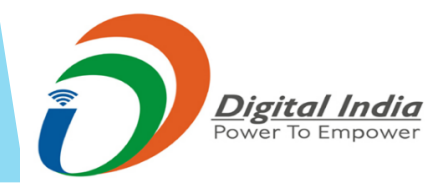

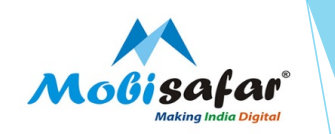

## Step 7 : Select OK Option

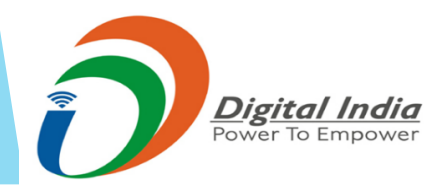

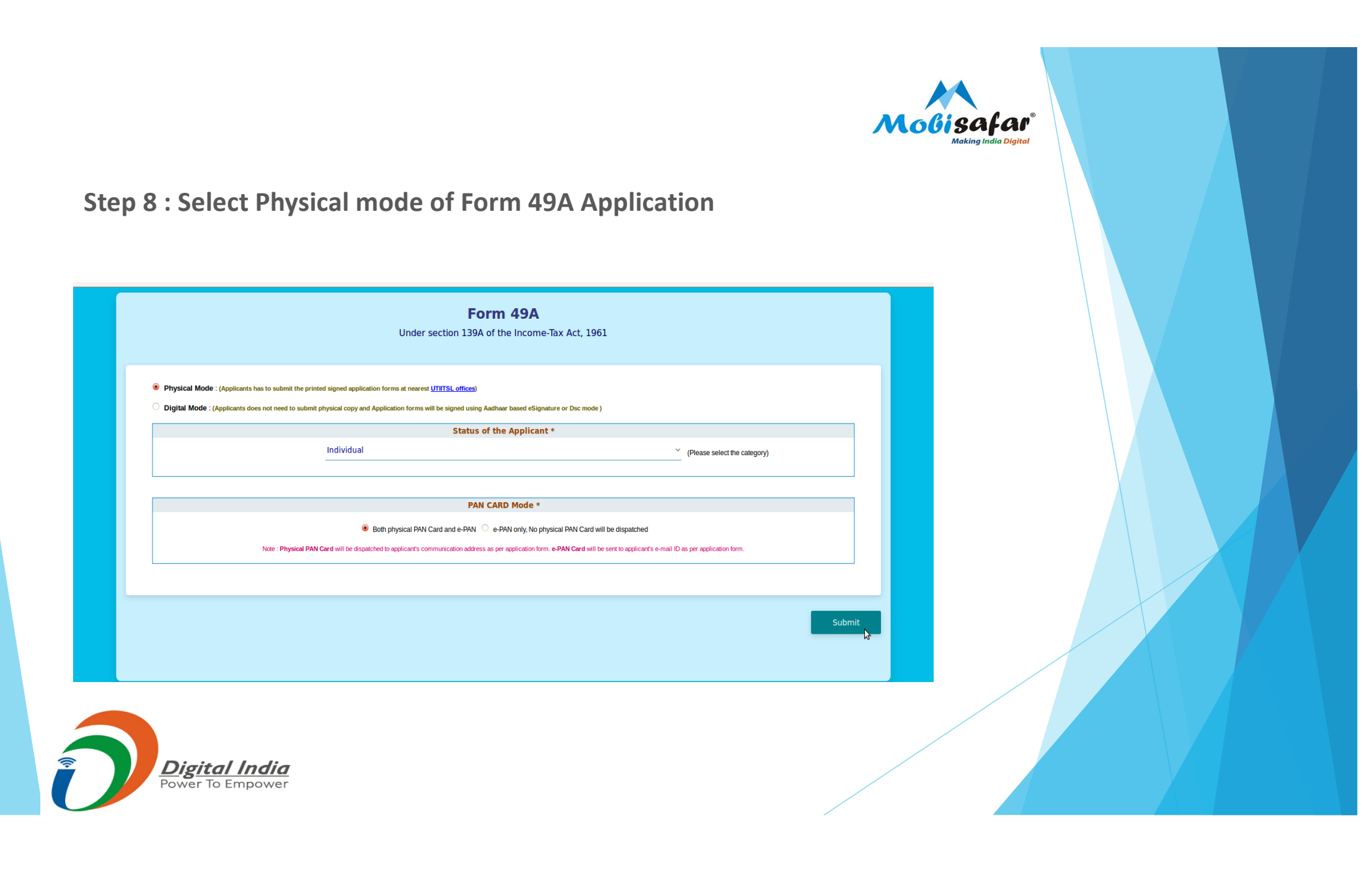

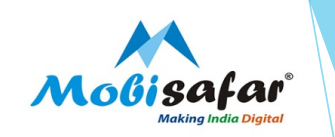

## **Step 9 : Note the Reference number**

|                                                                                   |                                     |                                                                  | - (ii                                                 |                             | - O -                   |                    |                                      |
|-----------------------------------------------------------------------------------|-------------------------------------|------------------------------------------------------------------|-------------------------------------------------------|-----------------------------|-------------------------|--------------------|--------------------------------------|
|                                                                                   | Personal<br>Details                 | Documents &<br>Payment                                           | Contact & Parent<br>Details                           | Address<br>Details          | Other<br>Details        | Document<br>Upload | S                                    |
| Application Mode:<br>PAN card mode:<br>Status of the Applicant:<br>Reference No:- | Physia<br>Both p<br>Indivi<br>VA006 | al Application.<br>hysical PAN Card and e-PAN<br>fual<br>8396581 | ı.                                                    |                             |                         |                    |                                      |
| Personal Deta                                                                     | ails:                               |                                                                  |                                                       |                             |                         |                    |                                      |
| Full Name (Full expan                                                             | ded name to be m                    | entioned as appearing                                            | g in proof of identity/                               | address docum               | ents: initials are no   | ot permitted)      |                                      |
| Select Name Title                                                                 |                                     |                                                                  | ~                                                     | Last Name/Su                | name                    |                    | Ν                                    |
| First Name                                                                        |                                     |                                                                  |                                                       | Middle Name                 |                         |                    |                                      |
| Name on Card*                                                                     |                                     | Referen                                                          | ce No                                                 |                             |                         |                    |                                      |
|                                                                                   |                                     | Please i<br>till applic                                          | note the reference numbe<br>cation number is generate | r for this applicatio<br>d. | n. This may be used for | future reference   | ve name, as you would like it, to be |
|                                                                                   | by any other nan                    | ie? Referen                                                      | ice Number:- VA00                                     | 68396581                    |                         |                    |                                      |
| Have you been knowr                                                               |                                     |                                                                  |                                                       |                             |                         | Ok                 |                                      |
| Have you been known<br>Have you been known b                                      | y any other name?                   |                                                                  |                                                       |                             |                         |                    |                                      |
| Have you been knowr<br>Have you been known b<br>Gender                            | y any other name?                   |                                                                  |                                                       |                             |                         |                    |                                      |

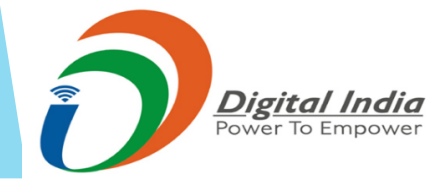

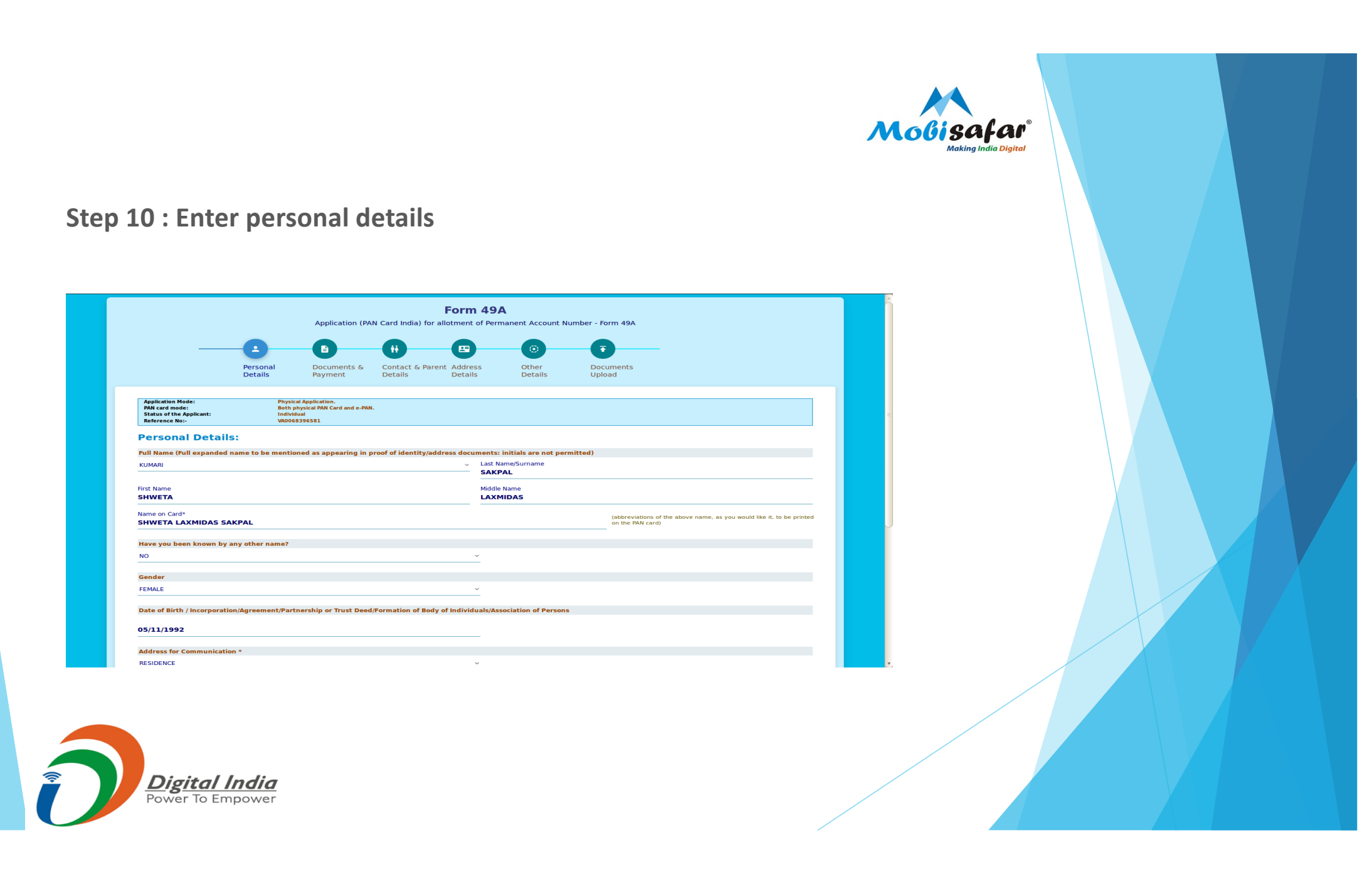

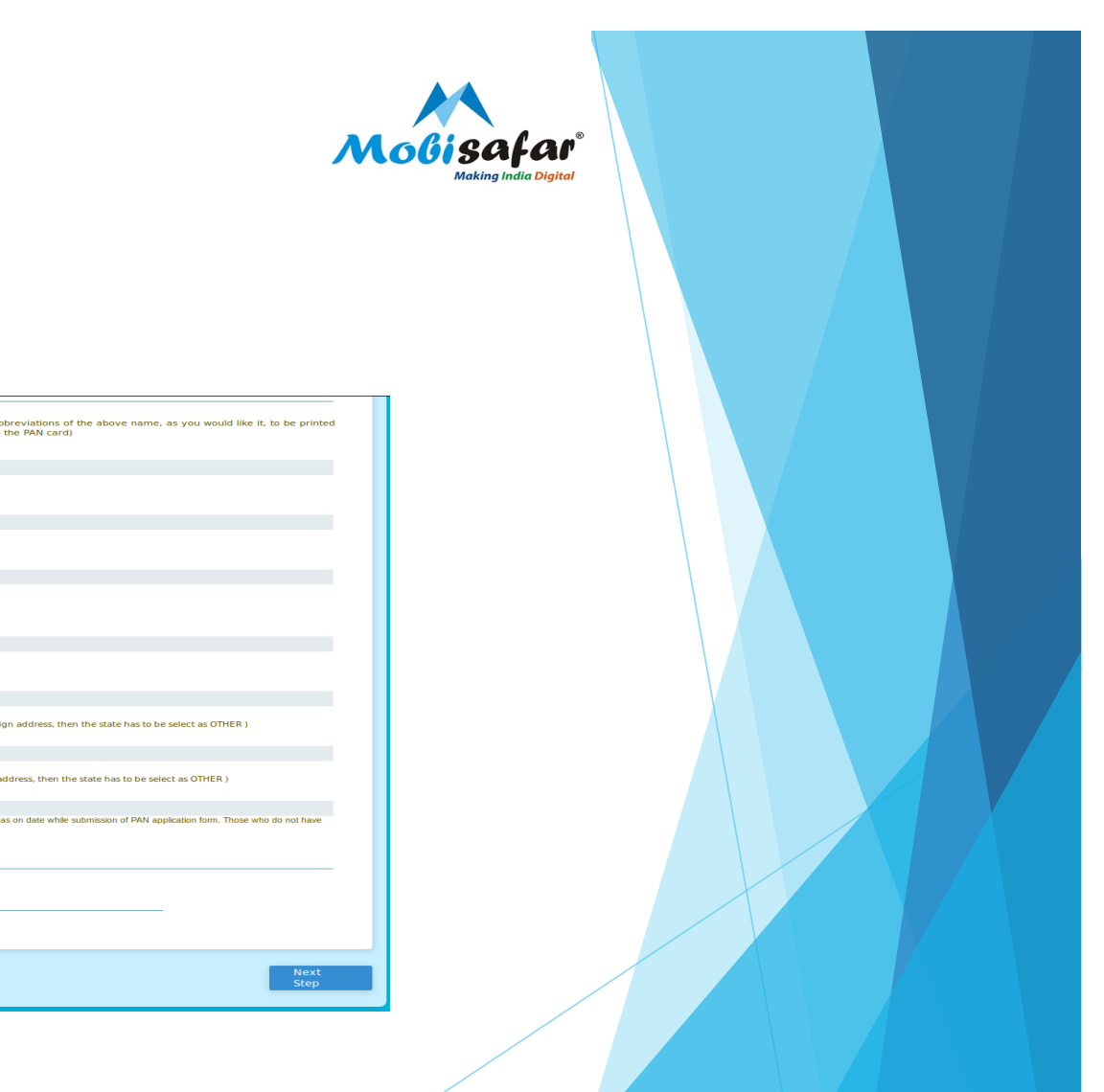

## Step 11 : Personal details

| SHWETA LAXMIDAS SAKPAL                                                                                                    | on the PAN card)                                                                                                    |
|----------------------------------------------------------------------------------------------------|----------------------------------------------------------------------------------------------------|
| Have you been known by any other name?                                                                                          |                                                                                                    |
| NO                                                                                                    |                                                                                                    |
| Gender                                                                                                    |                                                                                                    |
| FEMALE                                                                                                    | ~                                                                                                    |
| Date of Birth / Incorporation/Agreement/Partnership or Trust Deed                                                               | I/Formation of Body of Individuals/Association of Persons                                                                                                    |
| 05/11/1992                                                                                                    |                                                                                                    |
| Address for Communication *                                                                                                    |                                                                                                    |
| RESIDENCE                                                                                                    | ·                                                                                                    |
| Resident State                                                                                                    |                                                                                                    |
| MAHARASHTRA                                                                                                    | <ul> <li>(Note: If Communication residence address is foreign address, then the state has to be select as OTHER.)</li> </ul>                                               |
| Office State                                                                                                    |                                                                                                    |
| Select Office State                                                                                                    | <ul> <li>(Note: If Communication office address is foreign address, then the state has to be select as OTHER.)</li> </ul>                                                  |
| Applicant Aadhaar Details<br>Aadhaar number is mandatory for Individual applicants those who all are residing other than the si | states Jammu & Kashmir, Assam and Meghalaya or NRI applicants or those age is more than 80 years as on date while submission of PAN application form. Those who do not hav |
| Adanaar number has to submit their 26 digit EID number (14 digit enrollment number including 14<br>AADHAAR number               | r ogst date and time value) as appears in acknowledgement copy. Enrolment ID                                                                                               |
| XXXX-XXX-8434                                                                                                    | ₽                                                                                                    |
| Name as per AADHAAR/AADHAAR Enrolment ID SHWETA LAXMIDAS SAKPAL                                                                 |                                                                                                    |
|                                                                                                    |                                                                                                    |
|                                                                                                    |                                                                                                    |
|                                                                                                    | Nex                                                                                                    |

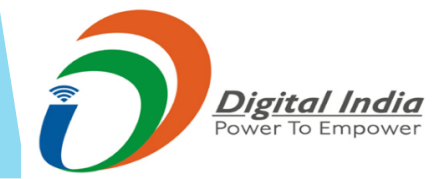

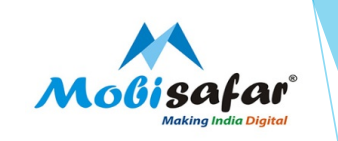

## **Step 12 : Select proof documents**

|                                                                                                    |                                                        | — <b>B</b> — —                                                     | - []                        |                    | <b>—</b> (•) —   | - <b>6</b>          |  |
|----------------------------------------------------------------------------------------------------|--------------------------------------------------------|--------------------------------------------------------------------|-----------------------------|--------------------|------------------|---------------------|--|
|                                                                                                    | Personal<br>Details                                    | Documents &<br>Payment                                             | Contact & Parent<br>Details | Address<br>Details | Other<br>Details | Documents<br>Upload |  |
| Application Mode:<br>PAN card mode:<br>Status of the Applicant:<br>Reference No:-                                | Physic<br>Both ;<br>Indivia<br>VA006                   | al Application.<br>bhysical PAN Card and e-PAN.<br>dual<br>8396581 |                             |                    |                  |                     |  |
| Document Deta                                                                                                    | ils                                                    |                                                                    |                             |                    |                  |                     |  |
| Documents submitted as                                                                                           | Proof of Identity(PC                                   | DI),Proof of Address(PC                                            | A)and Date of Birth F       | roof               |                  |                     |  |
| Which of these documents                                                                                         | are you submitting a                                   | as an Identity Proof *                                             |                             |                    |                  |                     |  |
| AADHAAR Card issued by UI                                                                                        | OAI (In Copy)                                          |                                                                    |                             | ~                  |                  |                     |  |
|                                                                                                    | are you submitting :                                   | an Addross Proof #                                                 |                             |                    |                  |                     |  |
| Which of those documents                                                                                         | are you submitting a                                   | as an Address Floor *                                              |                             | ~                  |                  |                     |  |
| Which of these documents<br>AADHAAR Card issued by UII                                                           | DAI (In Copy)                                          |                                                                    |                             |                    |                  |                     |  |
| Which of these documents<br>AADHAAR Card issued by UIL                                                           | DAI (In Copy)                                          |                                                                    |                             |                    |                  |                     |  |
| Which of these documents<br>AADHAAR Card issued by UII                                                           | are you submitting a                                   | as a DOB/DOI Proof *                                               |                             |                    |                  |                     |  |
| Which of these documents<br>AADHAAR Card issued by UII<br>Which of these documents<br>AADHAAR Card issued by UII | DAI (In Copy)<br>are you submitting a<br>DAI (In Copy) | as a DOB/DOI Proof *                                               |                             | ~                  |                  |                     |  |
| Which of these documents<br>AADHAAR Card issued by UII<br>Which of these documents<br>AADHAAR Card issued by UII | DAI (In Copy)<br>are you submitting a<br>DAI (In Copy) | as a DOB/DOI Proof *                                               |                             | ~                  |                  |                     |  |

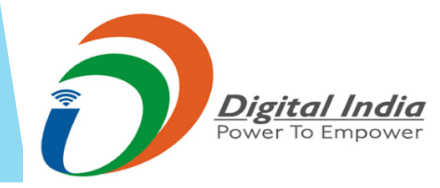

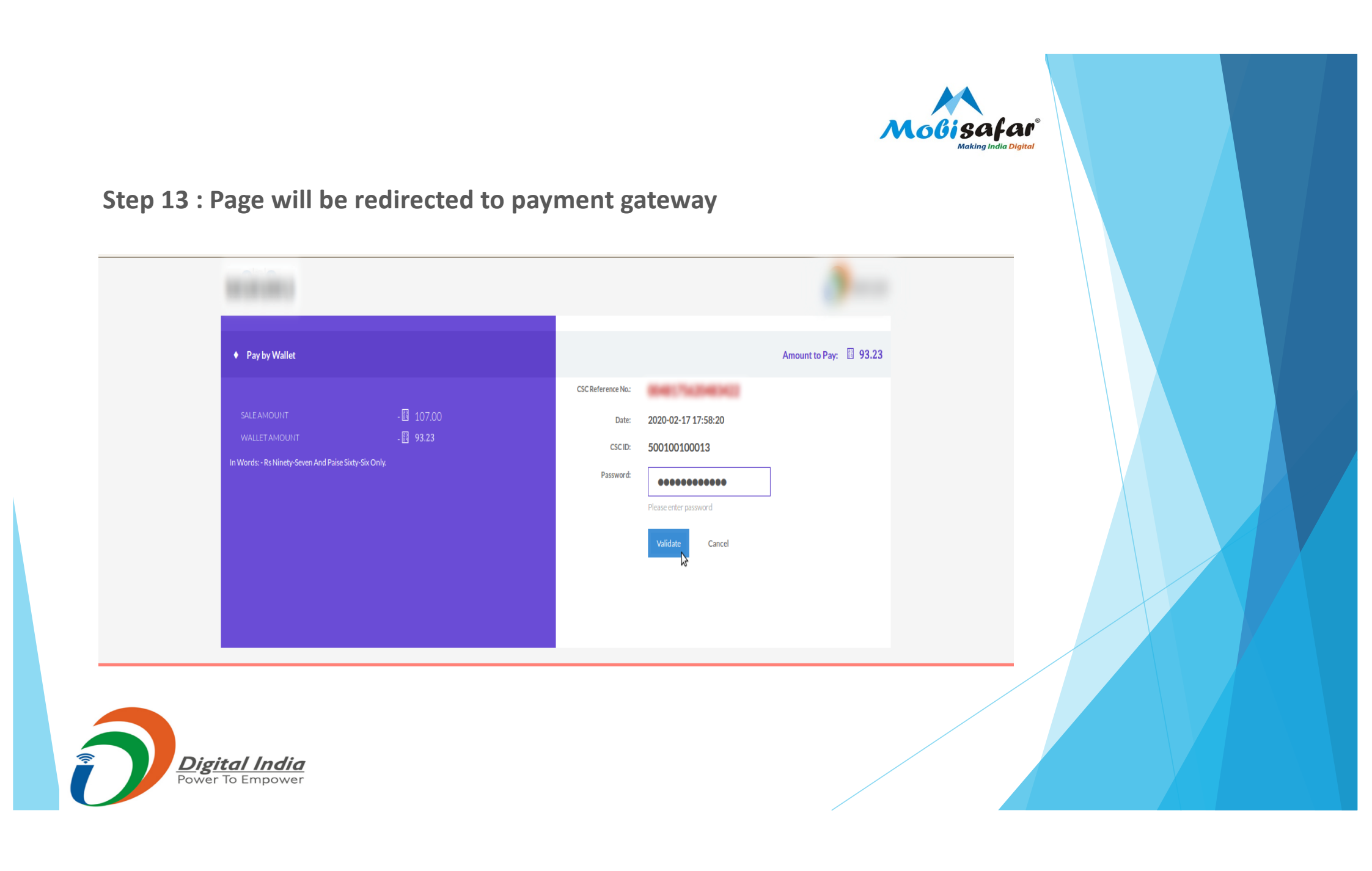

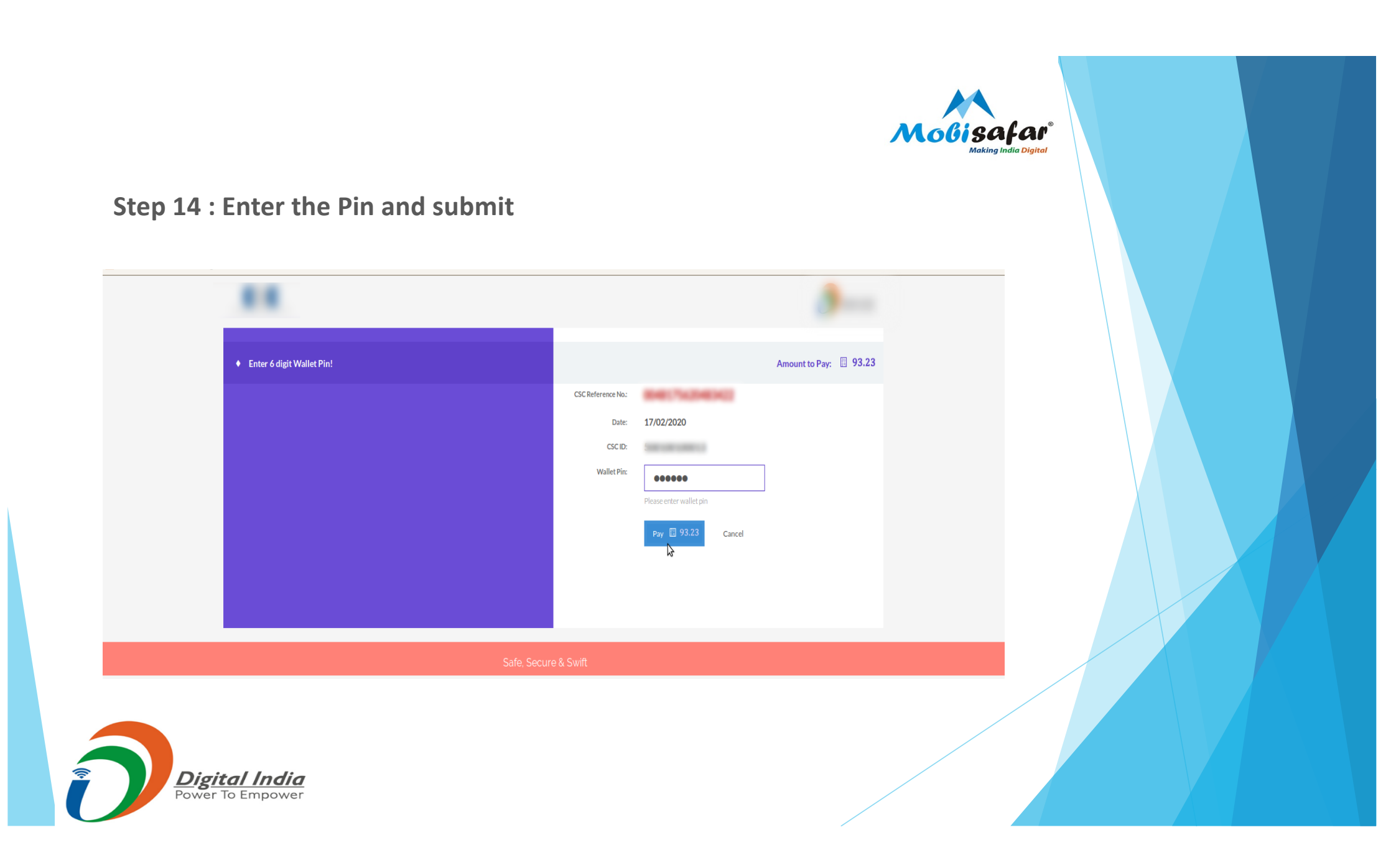

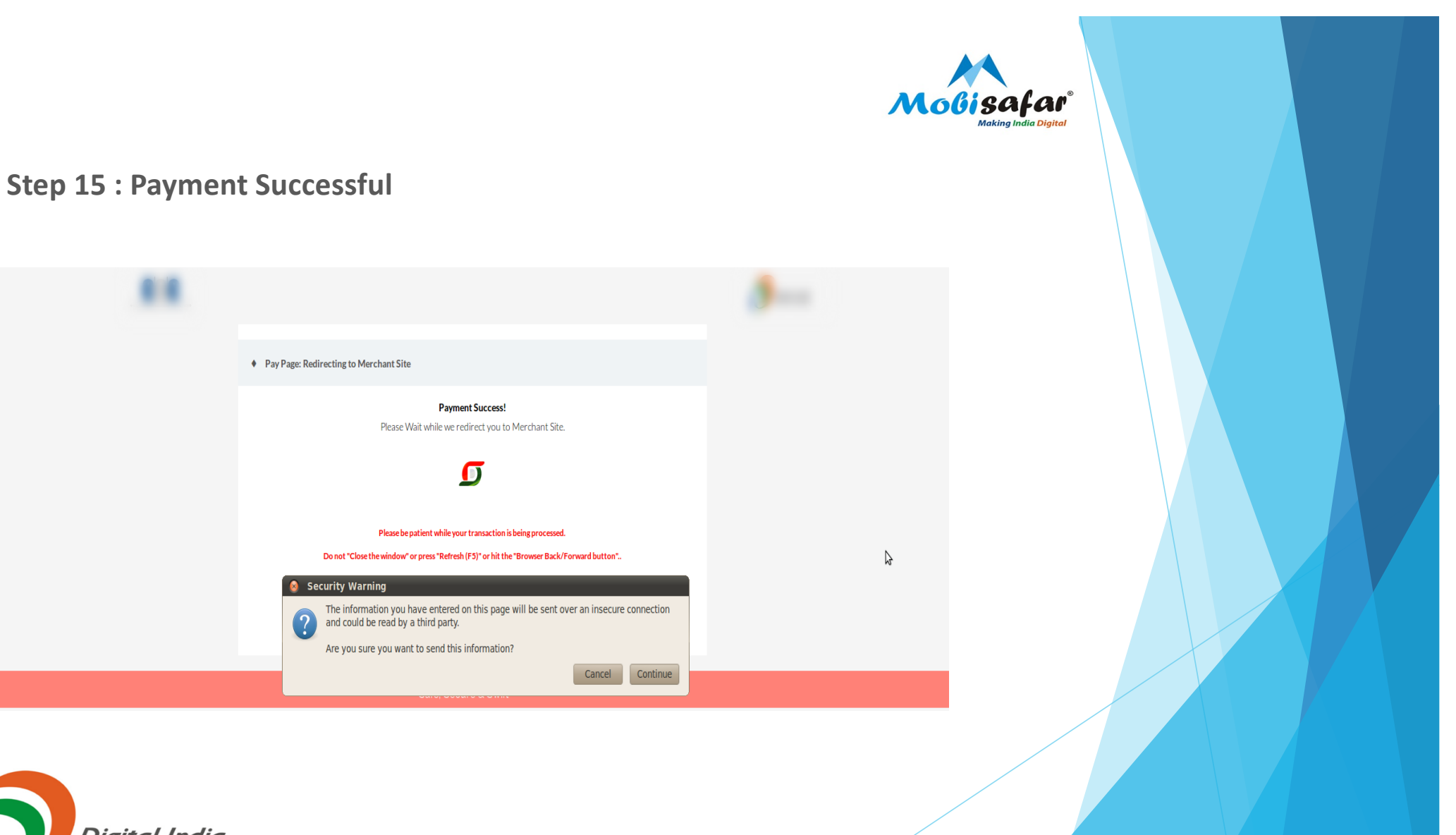

Digital India Power To Empower

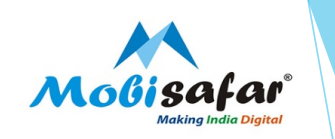

## **Step 16 : Authenticate Aadhar Details**

|                                                                                                    | Personal Documents & Co<br>Details Payment De                                                                                                 | atact & Parent Address Other Documents<br>Details Details Upload   |  |
|----------------------------------------------------------------------------------------------------|----------------------------------------------------------------------------------------------------|--------------------------------------------------------------------|--|
| Application Mode:<br>PAN card mode:<br>Status of the Applicant:<br>Reference No:-                                                               | Physical Application.<br>Both physical PAN Card and e-PAN.<br>Individual<br>VA0068396581                                                      | AADHAAR Authentication                                             |  |
| Contact Details:                                                                                                    | ID                                                                                                    | Successfully!. Reference VA0068396581 Number: VA0068396581         |  |
| Telephone ISD Code<br>Select ISD Code                                                                                                    | -                                                                                                    | Ok                                                                 |  |
| Telephone/Mobile number *                                                                                                    |                                                                                                    | Email ID *                                                         |  |
| Parent Details:<br>Details of Parents (applicable only for I<br>Whether mother is a single parent<br>If yes, please fill in mother's name in th | ndividual applicants),<br>and you wish to apply for PAN by furnishing the name o<br>he appropriate space provide below. 🗌 Yes 🗌 No (Piease ti | f your mother only?<br>ck as applicable)                           |  |
| Father's Name (Mandatory e<br>Last Name/Surname                                                                                                 | except where mother is a single parent and F                                                                                                  | AN is applied by furnishing the name of mother only)<br>First Name |  |
| Middle Name                                                                                                    |                                                                                                    | b                                                                  |  |
|                                                                                                    | cent where mother is a single parent and PA                                                                                                   | N is applied by furnishing the name of mother only)                |  |

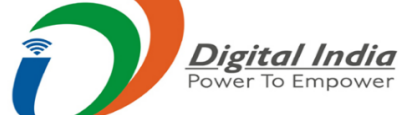

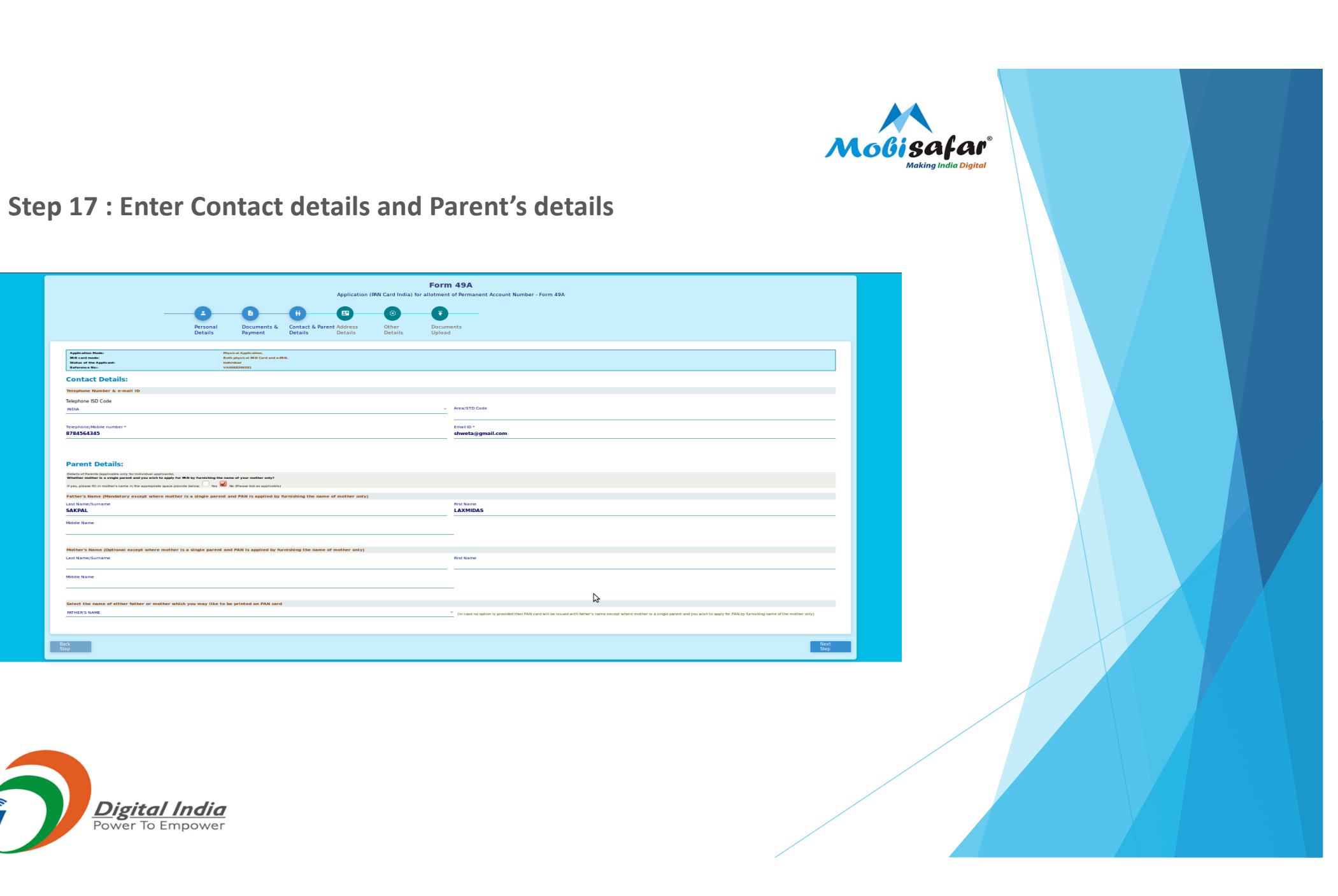

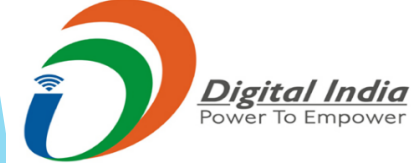

Application Mode: IRN card mode: Status of the Applicant: Reference No:-Contact Details: Telephone Number & e-mail ID Telephone ISD Code INDIA

8784564345 Parent Details: Details of Parents (applicable only for Individual appl Whether mother is a single parent and you wish to

Father's Name (M

SAKPAL Middle Name Mother's Name

Last Name/S Middle Name

Select the name of

NATHER'S NAME

Back Step

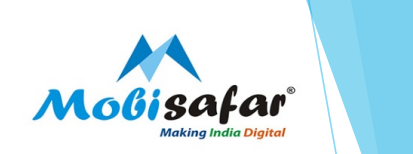

Step 18 : Enter Address details

| Augenation Manes<br>max area mades<br>Statu of the Applants<br>Reference ma-      | Personal Documents & Cor<br>Details Payment Det<br>Physical Agekotiki,<br>Reburger Physical Agekotiki,        | Application (PAN Card India<br>the second second seco | a) for allotment of<br>Other<br>Details | Permanent Account Number - Form 49A |  |      |   |   |        |
|-----------------------------------------------------------------------------------|----------------------------------------------------------------------------------------------------|----------------------------------------------------------------------------------------------------|-----------------------------------------|-------------------------------------|--|------|---|---|--------|
| Assessment Monon<br>The care service<br>Notice of the Applicant<br>Reference Not- | Personal Documents & Cor<br>Details Documents & Cor<br>Payment Det<br>Physical Application.                   | tails Details                                                                                                    | Other<br>Details                        | <b>T</b><br>Documents<br>Upload     |  |      |   |   |        |
| AppRication Model<br>PNN card model<br>Status of the Applicant)<br>Reference Neu- | Personal Documents & Co<br>Details Payment Det<br>Physical Application.<br>Rethy physical MAR Cand and e-PAN. | ntact & Parent Address<br>tails Details                                                                                                    | Other<br>Details                        | Documents<br>Upload                 |  |      |   |   |        |
| Application Model<br>PAR card model<br>Status of the Applicant<br>Reference Roi-  | Personal Documents & Co<br>Details Payment De<br>Physical Application.<br>Both stryskal RAR Card and e-PAN.   | ntact & Parent Address<br>tails Details                                                                                                    | Other<br>Details                        | Documents<br>Upload                 |  |      |   |   | $\sim$ |
| Application Mode:<br>PAN card mode:<br>Status of the Applicant!<br>Reference No:  | Physical Application.<br>Both physical PAN Card and e-PAN.<br>Individual                                      | tans Detans                                                                                                    | Details                                 | upidad                              |  |      |   |   |        |
| Application Mode:<br>PAN card mode:<br>Status of the Applicanti<br>Reference No:- | Physical Application.<br>Both physical PAN Card and e-PAN.<br>Individual                                      |                                                                                                    |                                         |                                     |  |      |   |   |        |
| Application Mode:<br>PAN card mode!<br>Status of the Applicant!<br>Reference No:- | Physical Application.<br>Both physical PAN Card and e-PAN.<br>Individual                                      |                                                                                                    |                                         |                                     |  |      |   |   |        |
| Reference No:-                                                                    | Individual .                                                                                                  |                                                                                                    |                                         |                                     |  |      |   |   |        |
|                                                                                   | VA0068396581                                                                                                  |                                                                                                    |                                         |                                     |  |      |   |   |        |
| Address Details:                                                                  |                                                                                                    |                                                                                                    |                                         |                                     |  |      |   |   |        |
|                                                                                   |                                                                                                    |                                                                                                    |                                         |                                     |  |      |   |   |        |
| Residendal Address                                                                |                                                                                                    |                                                                                                    |                                         |                                     |  |      |   | 1 |        |
| UTIITSL                                                                           |                                                                                                    |                                                                                                    | P                                       | LOT NO 3, SECTOR 11                 |  |      |   |   |        |
| Road/Street/Lane/Post Office                                                      |                                                                                                    |                                                                                                    | A                                       | rea/Locality/Taluka/Sub-Division    |  |      |   |   |        |
| CBD BELAPUR                                                                       |                                                                                                    |                                                                                                    |                                         |                                     |  |      |   |   |        |
| THANE                                                                             |                                                                                                    |                                                                                                    |                                         | IAHAKASHI KA                        |  |      |   |   |        |
|                                                                                   |                                                                                                    |                                                                                                    |                                         |                                     |  |      |   |   |        |
| Pincode<br>400614                                                                 |                                                                                                    |                                                                                                    |                                         | NDIA                                |  |      |   |   |        |
|                                                                                   |                                                                                                    |                                                                                                    |                                         |                                     |  |      | - |   |        |
| Office Address                                                                    |                                                                                                    |                                                                                                    |                                         | et Desertitie et Marshar            |  |      |   |   |        |
| Office Name                                                                       |                                                                                                    |                                                                                                    |                                         | at/Door/Block Number                |  |      |   |   |        |
| Name of Premises/Building/Village                                                 |                                                                                                    |                                                                                                    | R                                       | pad/Street/Lane/Post Office         |  |      |   |   |        |
|                                                                                   |                                                                                                    |                                                                                                    |                                         |                                     |  |      |   |   |        |
| Area/Locality/Taluka/Sub-Division                                                 |                                                                                                    |                                                                                                    |                                         |                                     |  | . I  |   |   |        |
|                                                                                   |                                                                                                    |                                                                                                    | =                                       |                                     |  | _    |   |   |        |
|                                                                                   |                                                                                                    |                                                                                                    | ~ P                                     | ncode                               |  |      | 2 |   |        |
|                                                                                   |                                                                                                    |                                                                                                    | -                                       |                                     |  |      |   |   |        |
| Select Country                                                                    |                                                                                                    |                                                                                                    | ~                                       |                                     |  |      |   |   |        |
|                                                                                   |                                                                                                    |                                                                                                    |                                         |                                     |  |      |   |   |        |
| source of Income *                                                                | -                                                                                                    |                                                                                                    |                                         |                                     |  |      |   |   |        |
| Capital Gains                                                                     | Income from House Property                                                                                    |                                                                                                    |                                         |                                     |  |      |   |   |        |
| Are you are engaged in a business / pre                                           | ifession? So Income                                                                                           |                                                                                                    |                                         |                                     |  |      |   |   |        |
|                                                                                   |                                                                                                    |                                                                                                    |                                         |                                     |  |      |   |   |        |
|                                                                                   |                                                                                                    |                                                                                                    |                                         |                                     |  |      |   |   |        |
|                                                                                   |                                                                                                    |                                                                                                    |                                         |                                     |  |      |   |   | Γ.     |
| pack<br>Step                                                                      |                                                                                                    |                                                                                                    |                                         |                                     |  | Step | × |   |        |

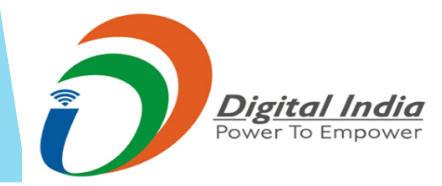

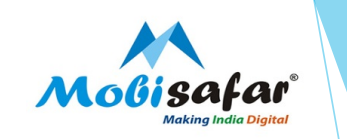

## Step 19 : AO Code Fetching

| Image: Control of Particip Image: Control of Particip Image: Con                                                                                                | -pertuders of Representative Accessor. The Media         |
|----------------------------------------------------------------------------------------------------|----------------------------------------------------------|
| Image: Constraint of Parential Moderness     Personal Douments 6   Personal Douments 6   Per                                                                                                    | -particulars of Papersontages Associate. The Bald is     |
| Personal Douments   Details Douments   Details Details   Details Details   Details                                                                                                    | spertrulers of Representative Assesser. The India        |
| Personal Documents Contact & Parent Address Other Documents   Arabitation Markin Personal Personal Personal   Arabitation Markin Personal Personal Personal Personal   Arabitation Markin Personal Personal Persona                                                                                                    | nyartudars of Papeneritative Assesses. This links        |
| Defails     Payment     Defails     Defails     Defails     Defails       Addition Mode:<br>The core of the Application Mode:<br>The core of the Application Mode:<br>The Core of the Application Mode:<br>The Core of the Application Mode:<br>The | npertuders of Representative Assesses. The Madin         |
| Advisors Marie:     Market Advisors       Image:     Market Advisors       Image:     Market Advisors                                                                                                    | rpertruiters of Papenentative Accesses. The Nation       |
| Average Gene   Average Gene   Average Gene <td>spectradors of Programminger Associates This Bald is</td>                                                                                                    | spectradors of Programminger Associates This Bald is     |
| Text     Text       Resc code     AD No       223     AD No       Fast Code     AD No       A No     4       A No     4 <t< td=""><td>npertuders of Representative Assesses. This Med Is</td></t<>                                                                                                    | npertuders of Representative Assesses. This Med Is       |
| Other Details:       Alo Code *       Area Code *       MUM       Range Code       223                                                                                                    | rpertraders of Papenantative Accesses. The Kedlen        |
| A O Code " A O Code " A O Code " A O Code " A O Type                                                                                                    | sperticulars of Proprioritative Accession. This field is |
| AA Cede=' Area Cede Area Cede Area C                                                                                     | spertruken of Representative Assesses. The Media         |
| Area Code MUM MUM Area Code AD Type W MUM Ange Code 223 AD No 4 AD No 4 AD NO 4 AD NO 4 AD NO                                                                                      | sperboders of Representative Accesses. The Media         |
| Total     Test       Paceboard     Test       Paceboard     Test       Paceboard     Paceboard       Paceboard     Paceboard <td>sperticiders of Physicsentalise Advancem, Tris Intel 1</td>                                                                                                    | sperticiders of Physicsentalise Advancem, Tris Intel 1   |
| Rangescription     AD No       223     4       Representative Assesses address details     Tel       - Stelet Title     Peece check AD Cod details       - Stelet Title-     Cod       First     Peece check AD Cod details       First     Peece check AD Cod details       First     Peece check AD Cod details       First     Peece check AD Cod details       First     Peece check AD Cod details       First     Name of Peeruis-Villation Village                                                                                                    | sperticulars of Representative Assesses. This Med is     |
| 24.3      4      Fegresentative Assesses address details     Construction (projection in total to the total to the to                                                                                          | spectrations of Programming Associations. This field is  |
| Representative Assesse address details     Test                                                                                                    | particulars of Representative Assessmen. This India      |
| Representative Assesses express details     Test       If the clam black bit is in the presentes express and the source is to the the comes. The ALE, DEL, such as, an aget of the transmission agent aget of the transmission agent agent                                                                                                    | sperticulars of Representative Assesses. This field is   |
| Peace check AD Code details<br>Select Title                                                                                                    |                                                          |
| - Select Title-<br>Rrst Name  Rrst Name  Rrst Name  Rrst Name  Rrst Name of Premises/Building-Village                                                                                                    |                                                          |
| First Name First Name First Name of Premises/Building/VIIIage First Name of Premises/Building/VIIIage First Name of Premises/B                                                                                     |                                                          |
| First Name  First/Door/Block Number Name of Premises/Buildings/Illage                                                                                                    |                                                          |
| Flat/Door/Block Number Name of Premises/Building/Village                                                                                                    |                                                          |
| Hat/Door/Block Number Name of Premises/Building/Village                                                                                                    |                                                          |
|                                                                                                    |                                                          |
|                                                                                                    |                                                          |
| Road/Street/Lane/Post Office Area/Locality/Taluka/Sub-Division                                                                                                    |                                                          |
|                                                                                                    |                                                          |
|                                                                                                    | <u> </u>                                                 |
| Rincode                                                                                                    |                                                          |
|                                                                                                    |                                                          |
|                                                                                                    |                                                          |
| Select Sanchage                                                                                                    |                                                          |
| second experies                                                                                                    |                                                          |
| Verifier Name * Verification Place *                                                                                                    |                                                          |
|                                                                                                    |                                                          |
|                                                                                                    |                                                          |
|                                                                                                    |                                                          |

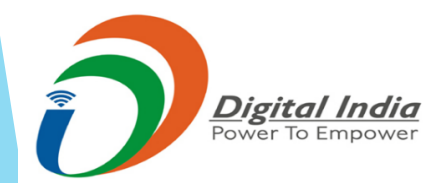

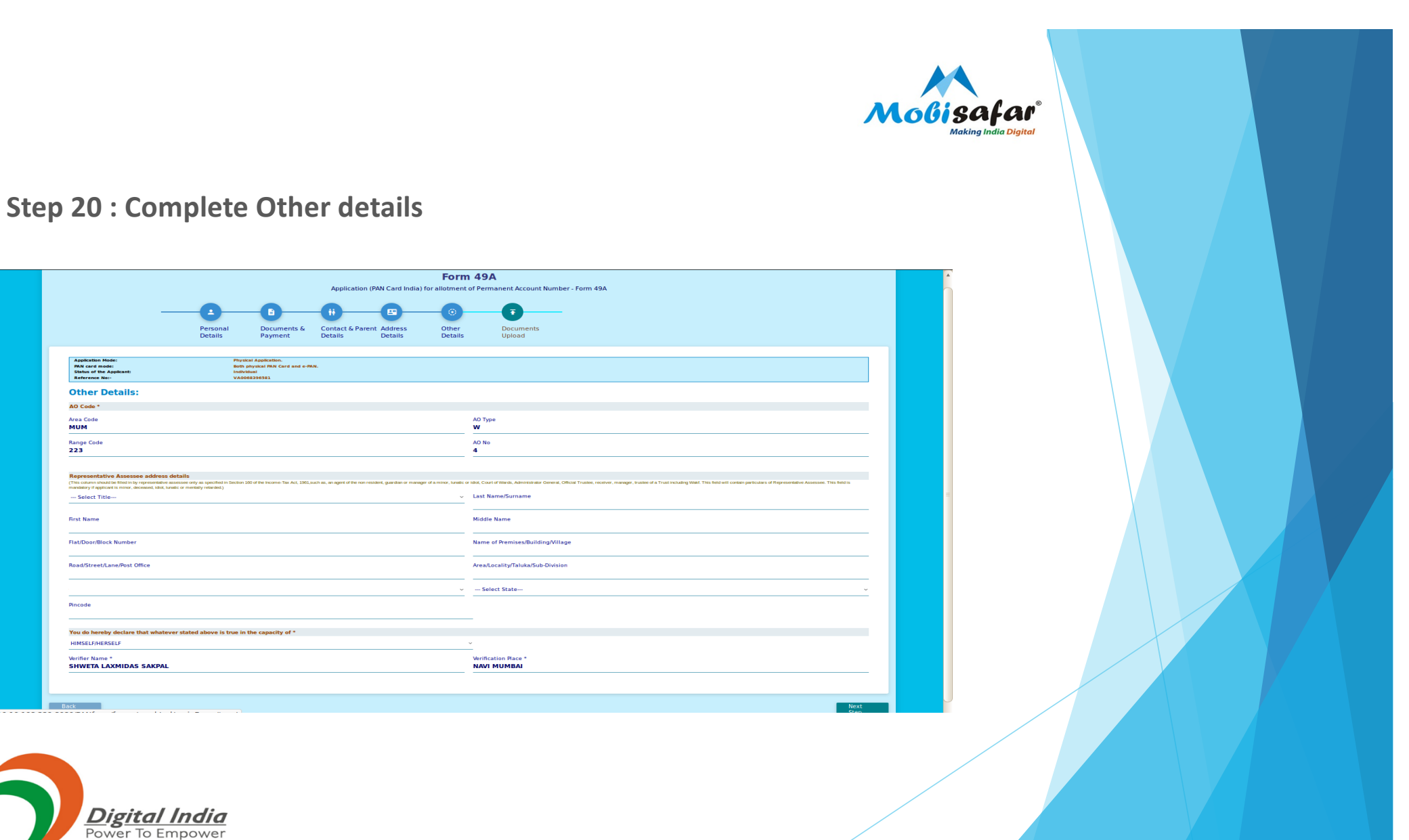

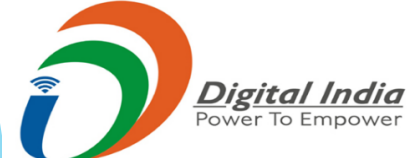

Application Mode: PAN card mode: Status of the Applicant: Reference No:-

Other Details: AO Code \*

Area Code MUM

Range Code 223

--- Select Title

Road/Street/Lane/Post Office

First Name Flat/Door/Block Number

Pincode

HIMSELF/HERSELF

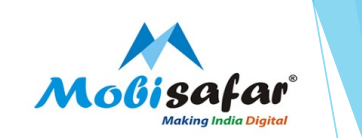

#### **Step 21 : Upload Documents**

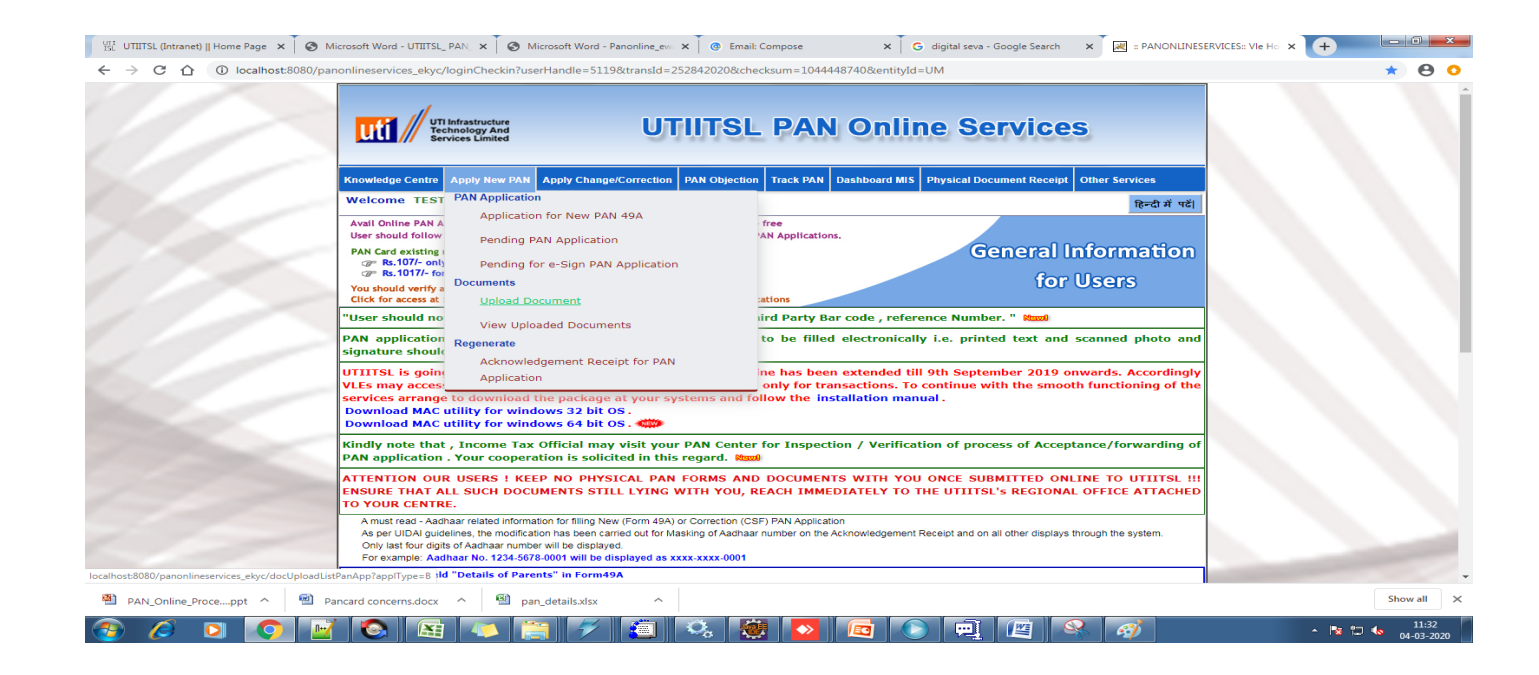

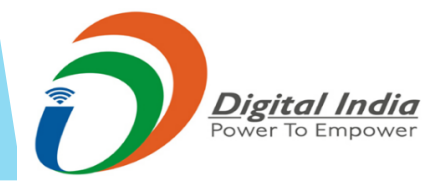

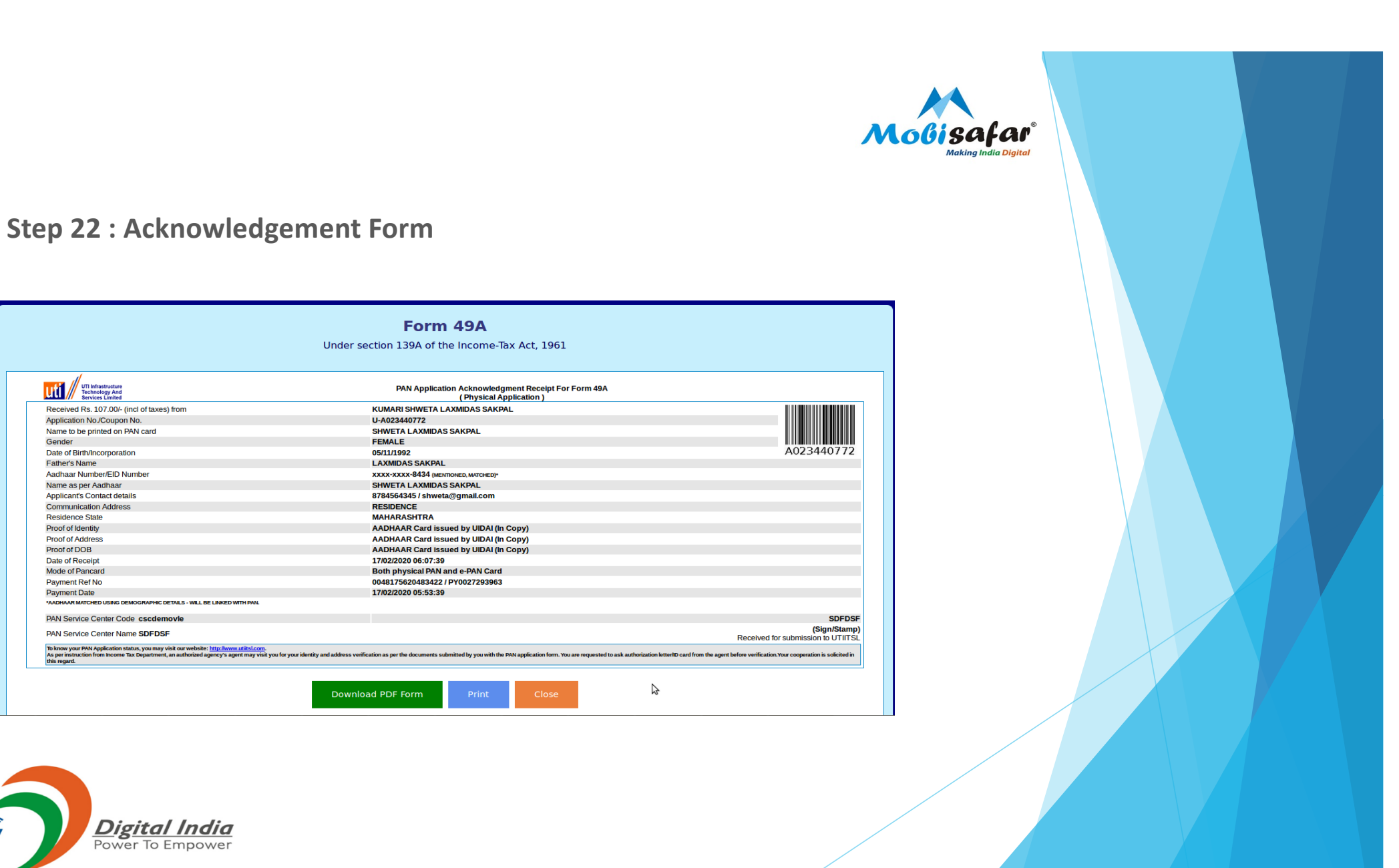

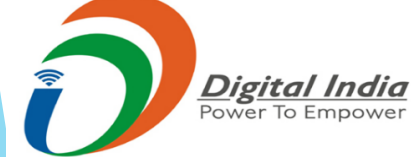

UTI Infrastructure Technology And Services Limited

Gender

Application No./Coupon No.

Date of Birth/Incorporation

Name as per Aadhaar

Applicant's Contact details

Communication Address

Father's Name

Residence State Proof of Identity

Proof of Address Proof of DOB

Date of Receipt

Mode of Pancard

Payment Ref No

Payment Date

Name to be printed on PAN card

Aadhaar Number/EID Number

Received Rs. 107.00/- (incl of taxes) from

PAN Service Center Code cscdemovie

PAN Service Center Name SDFDSF

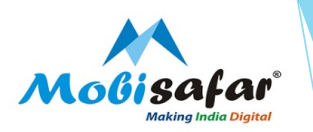

#### **Scanning Specifications**

Scanning Specifications:

a. PAN Application form (front & back side) to be scanned in 200dpi, color - PDFA format
 b.Supporting Document (POI and POA as provided by applicant) to be scanned in 200dpi color, PDFA format
 c. Based on the above points a and b the PAN Application and Supporting Documents need to be clubbed into a single file and uploaded to the server. The size of complete scanned file can be Maximum upto 2MB.

2.Photo Scanning 300 dpi , colour ,213 X 213 px (Size less than 30 kb) in JPEG format

3.Signature scanning 600 dpi ?black and white (less than 60 kb) in JPEG format

Be ensure that the scanning of applications are as per the above specification and clubbed into a single file and uploaded on server with Photo,Signature files. During verification of applications by UTIITSL if any of the documents are not found or are not in desired format the applications may under go rejection.

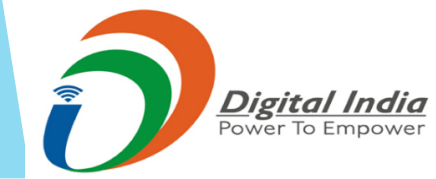

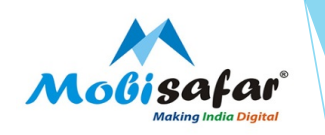

### Select PAN Scanning Software

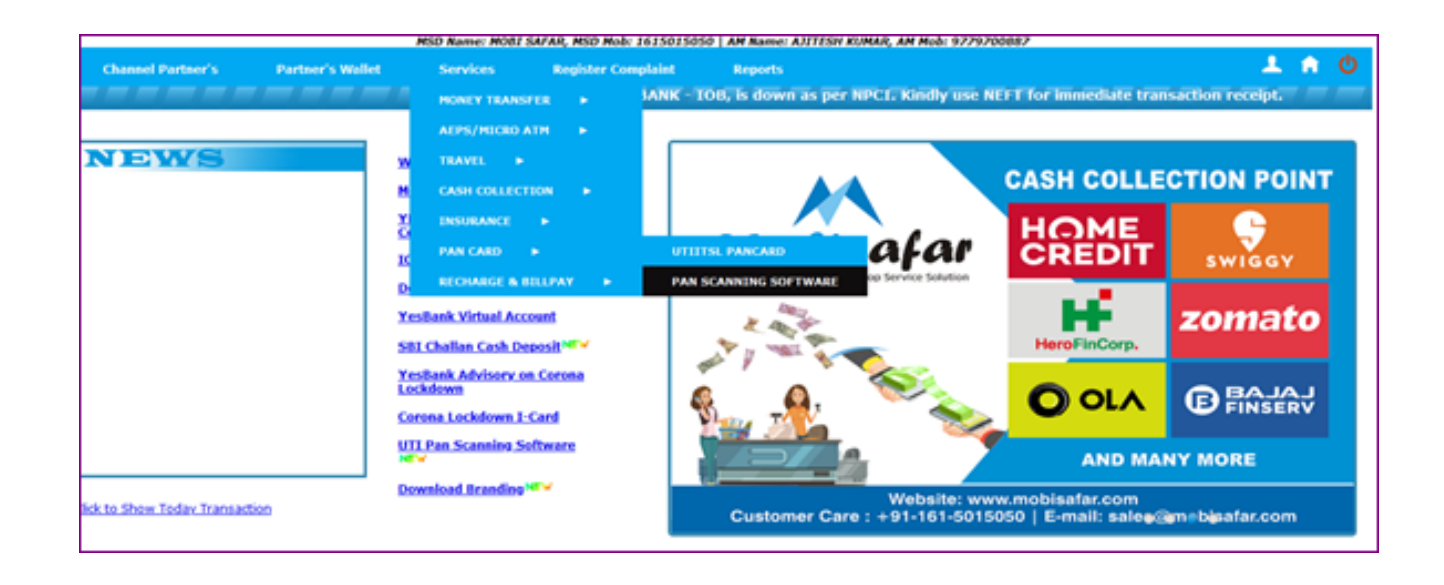

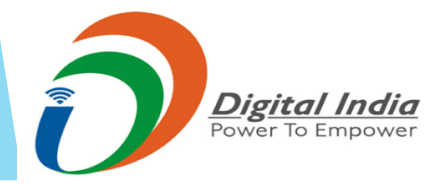

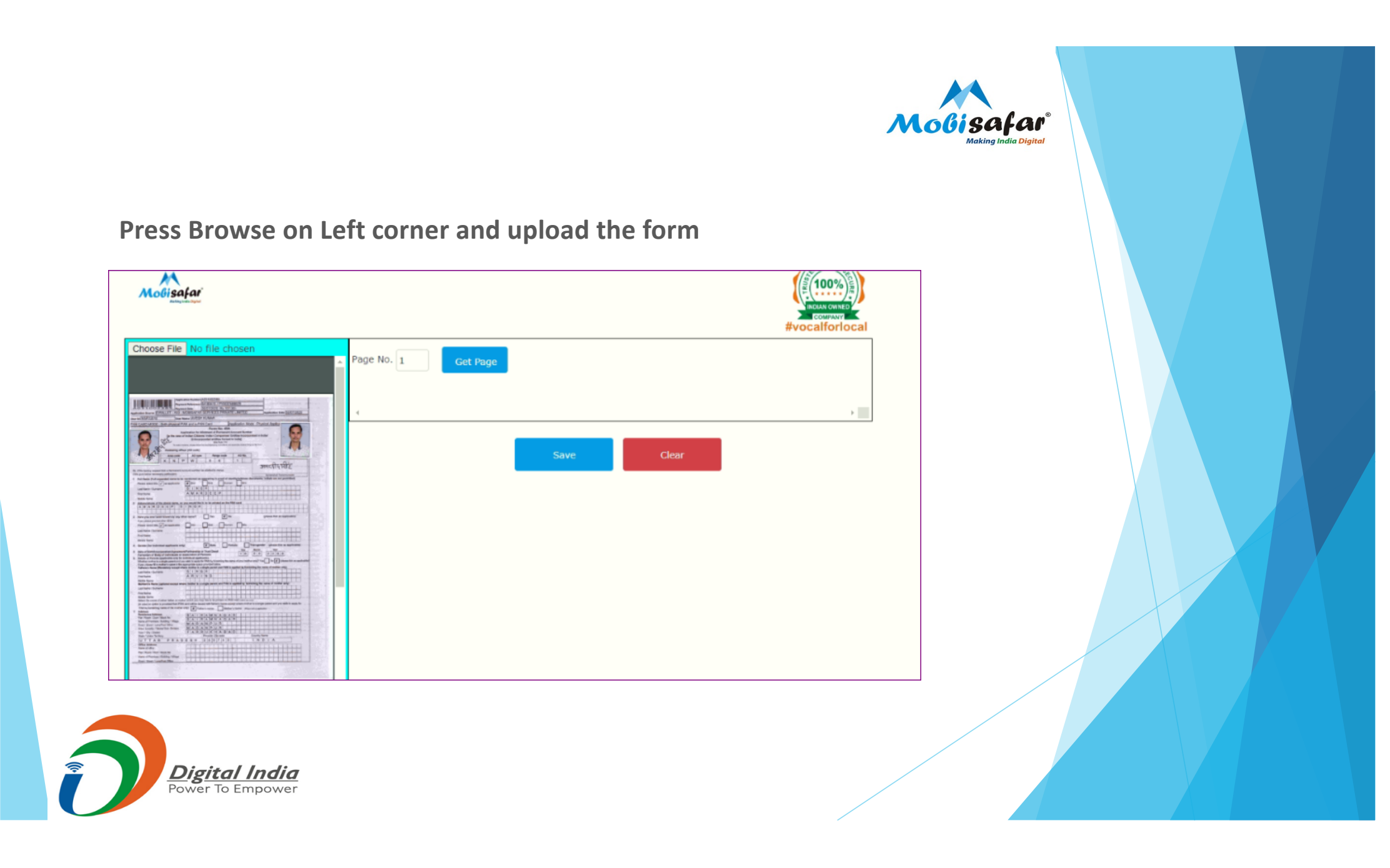

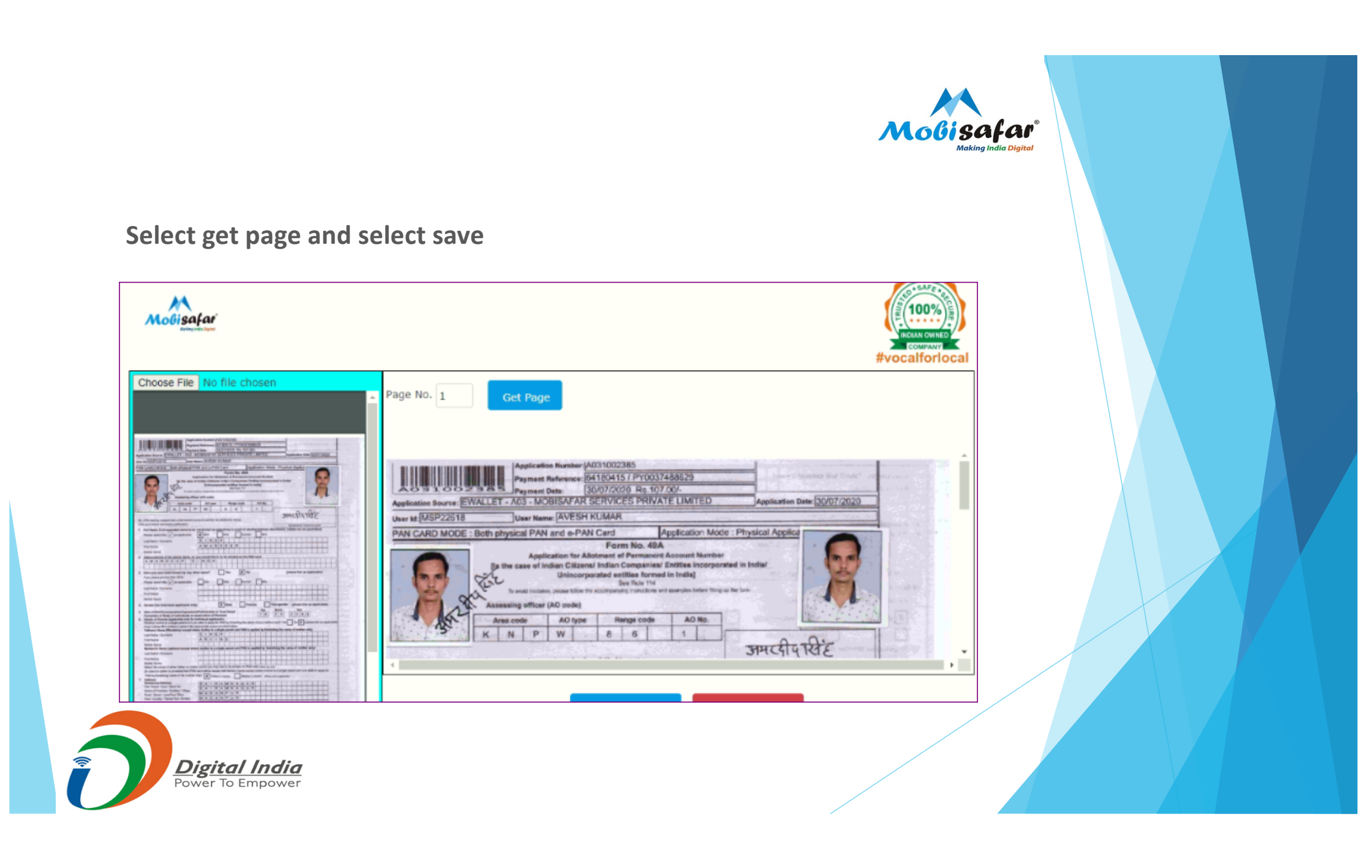

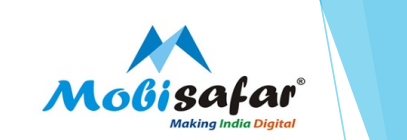

## Select take photo

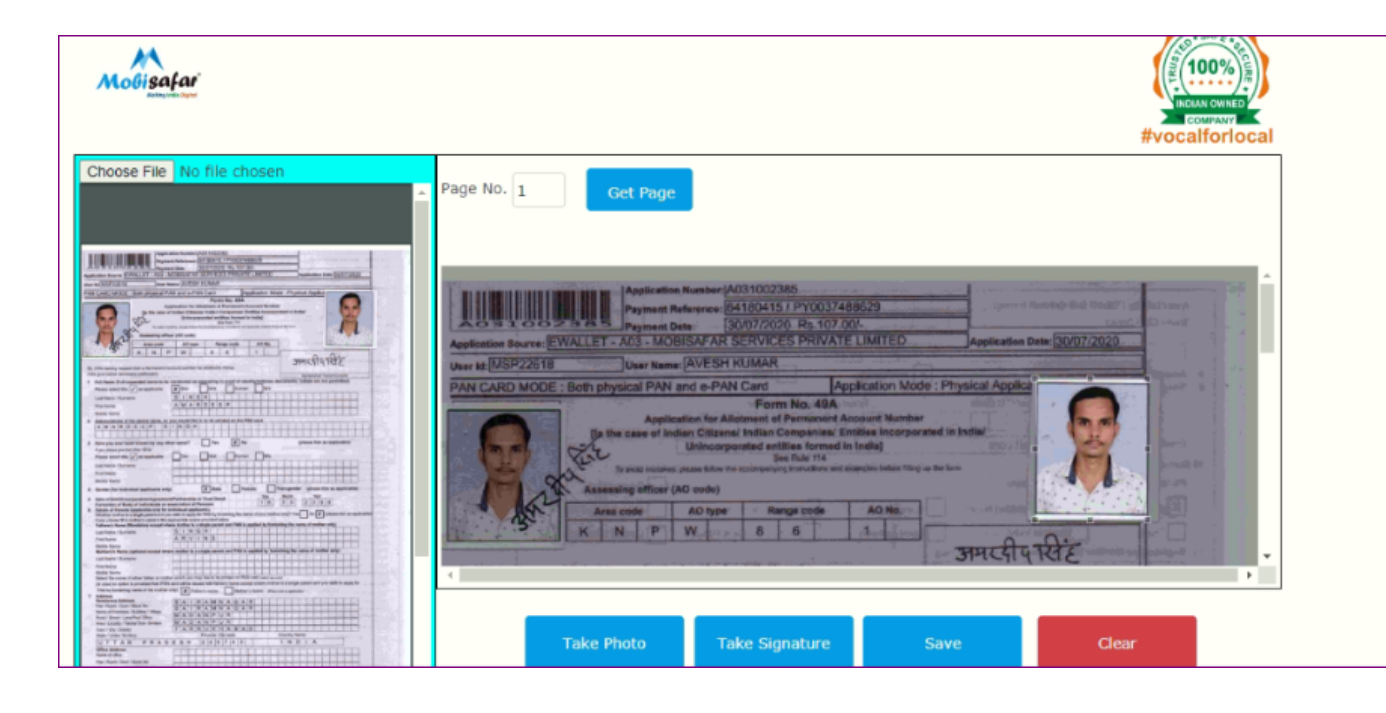

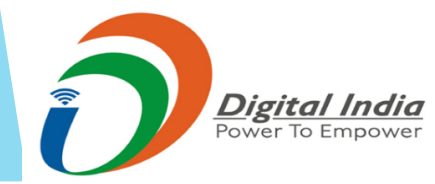

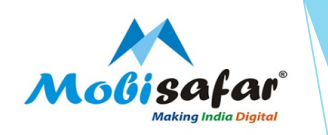

### Press Save to save the image

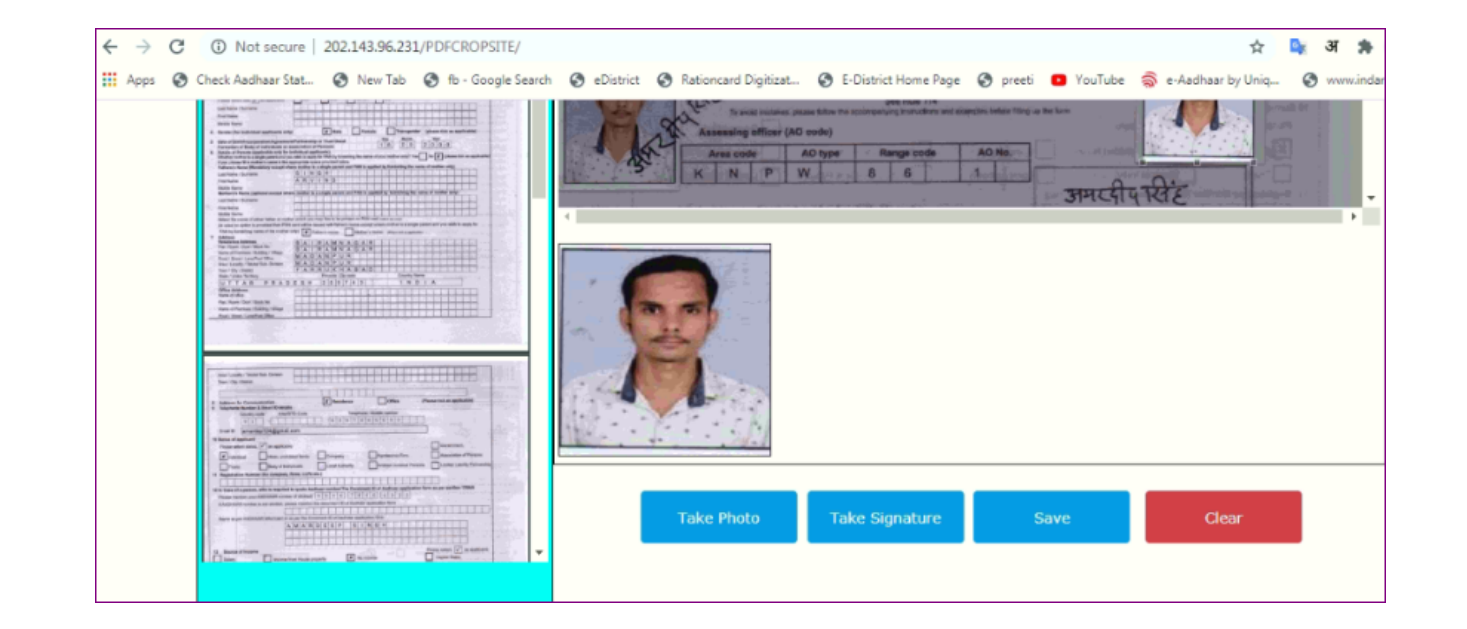

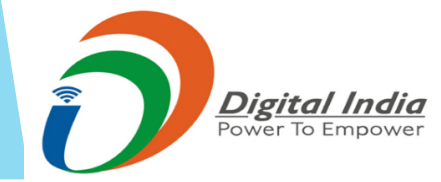

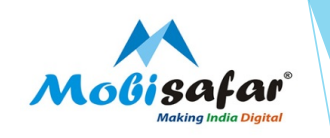

## File has been saved

| Apps 🐼 Check Aadhaar Stat 🗞 New Tab 🐼 fb - Google Search | 202.143.96.231 says<br>Your file has been saved. | VouTube Se-Aadhaar by Uniq Swww.indane.co.in/c |
|----------------------------------------------------------|--------------------------------------------------|------------------------------------------------|
| Choose File No file chosen                               | Page No. 1 Get Page Download Photo               | Clear                                          |

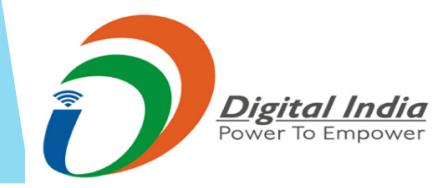

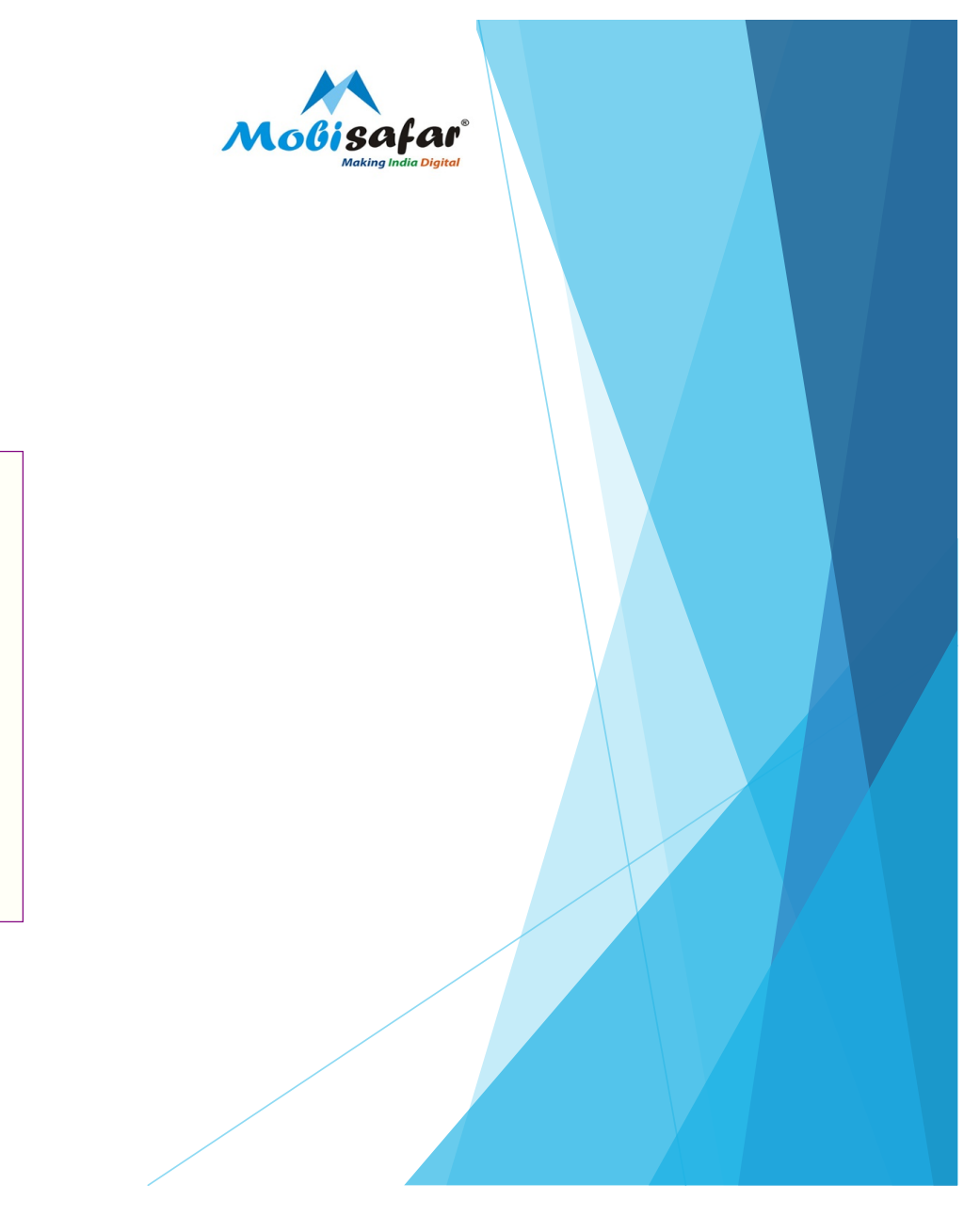

## Upload the same form and select take signature

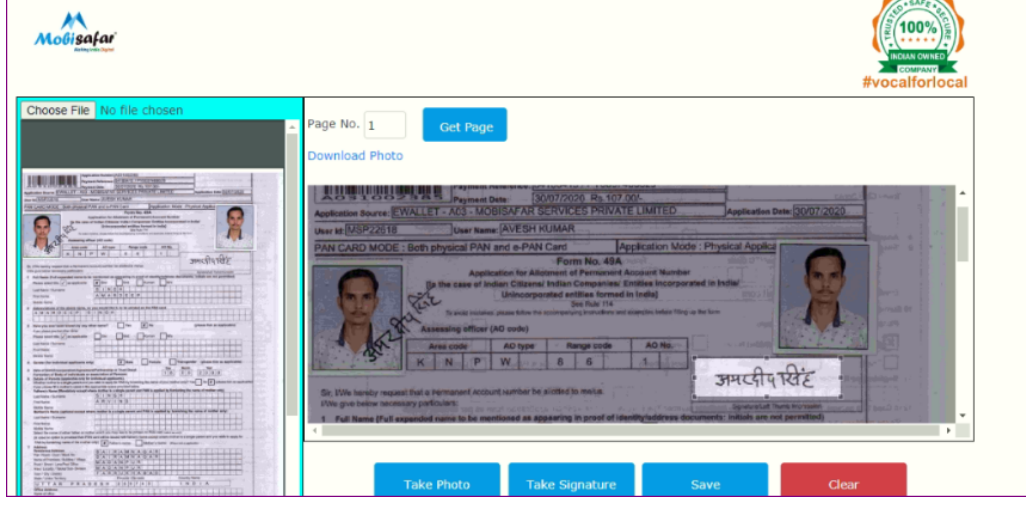

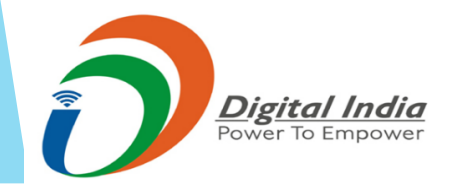

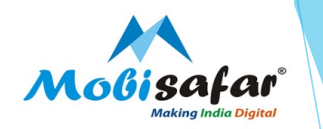

### Press Save to get the signatures

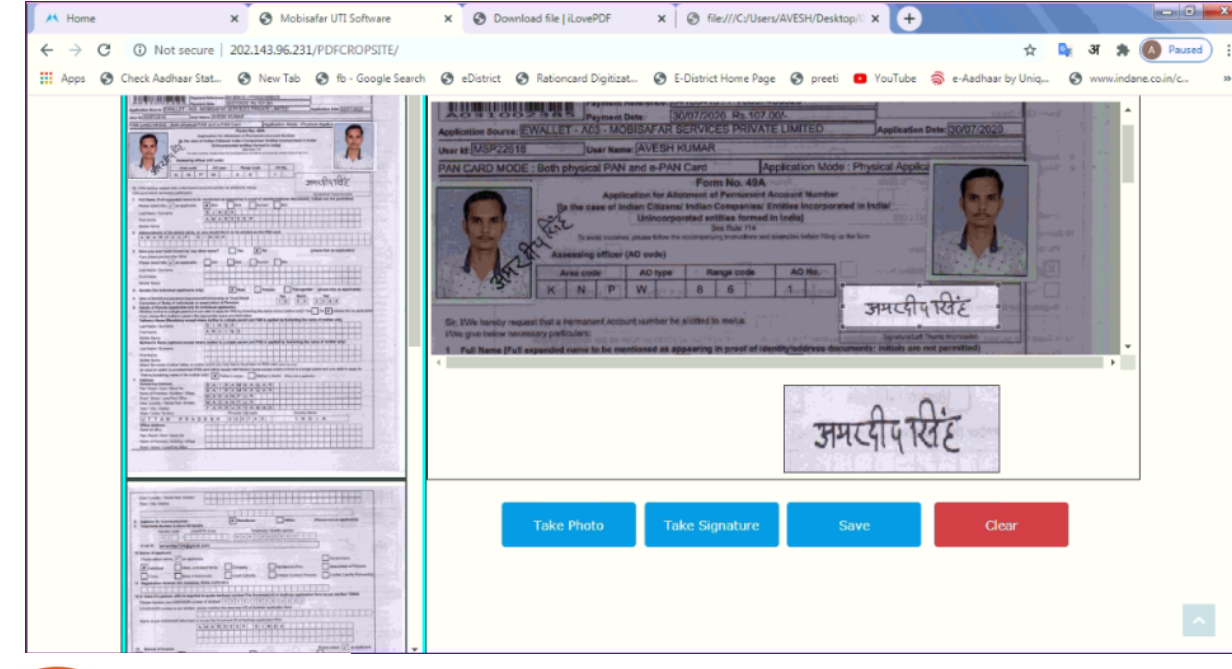

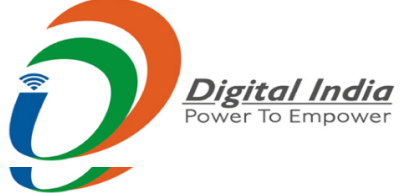

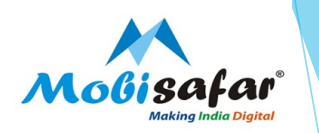

Save the files on desktop and upload the same on UTIISL website for PAN creation

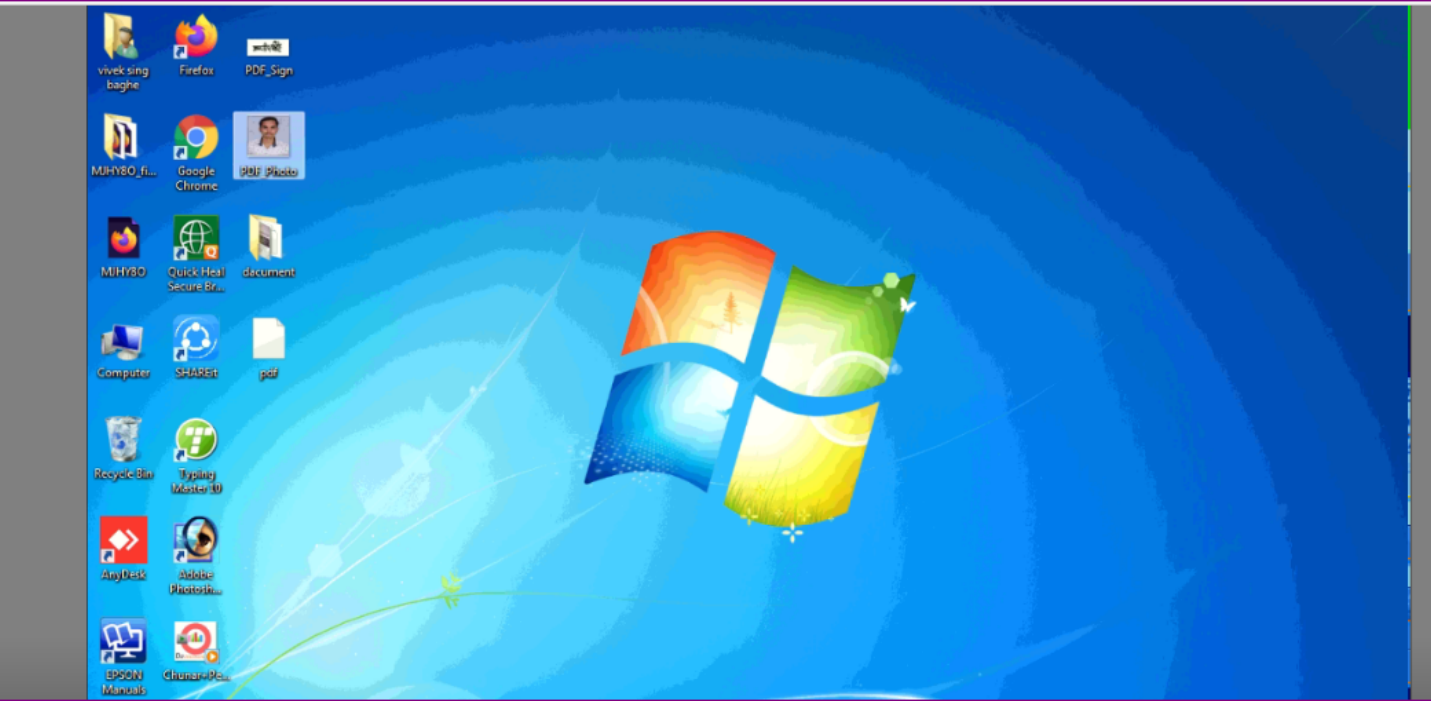

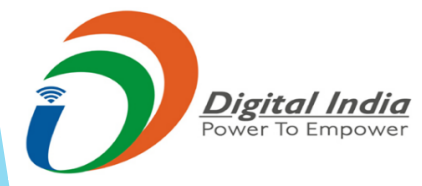

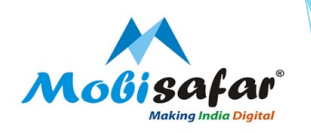

#### FAQ

#### **Re-dispatch letter required**

> Please raise complaint on portal. Our customer care executive will get back on this.

#### □ Transaction status is showing "Success", but PAN not delivered

Please check status on UTIITSL portal, whether dispatched or not. In case of discrepancy, please clear the same.

#### **D** Pan Card status shows Refund on UTI portal

> Amount already refunded. Same will be credited within 48 hours.

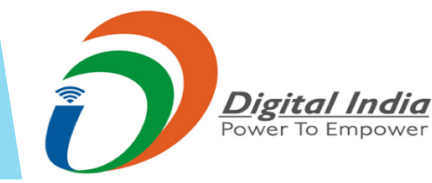

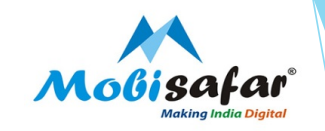

# **THANK YOU**

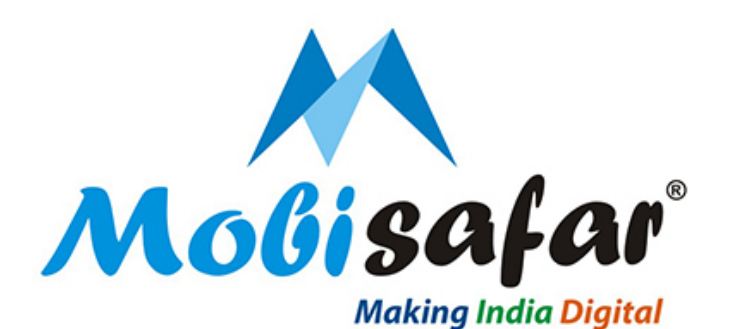

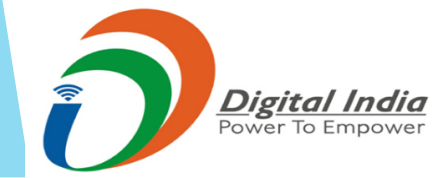